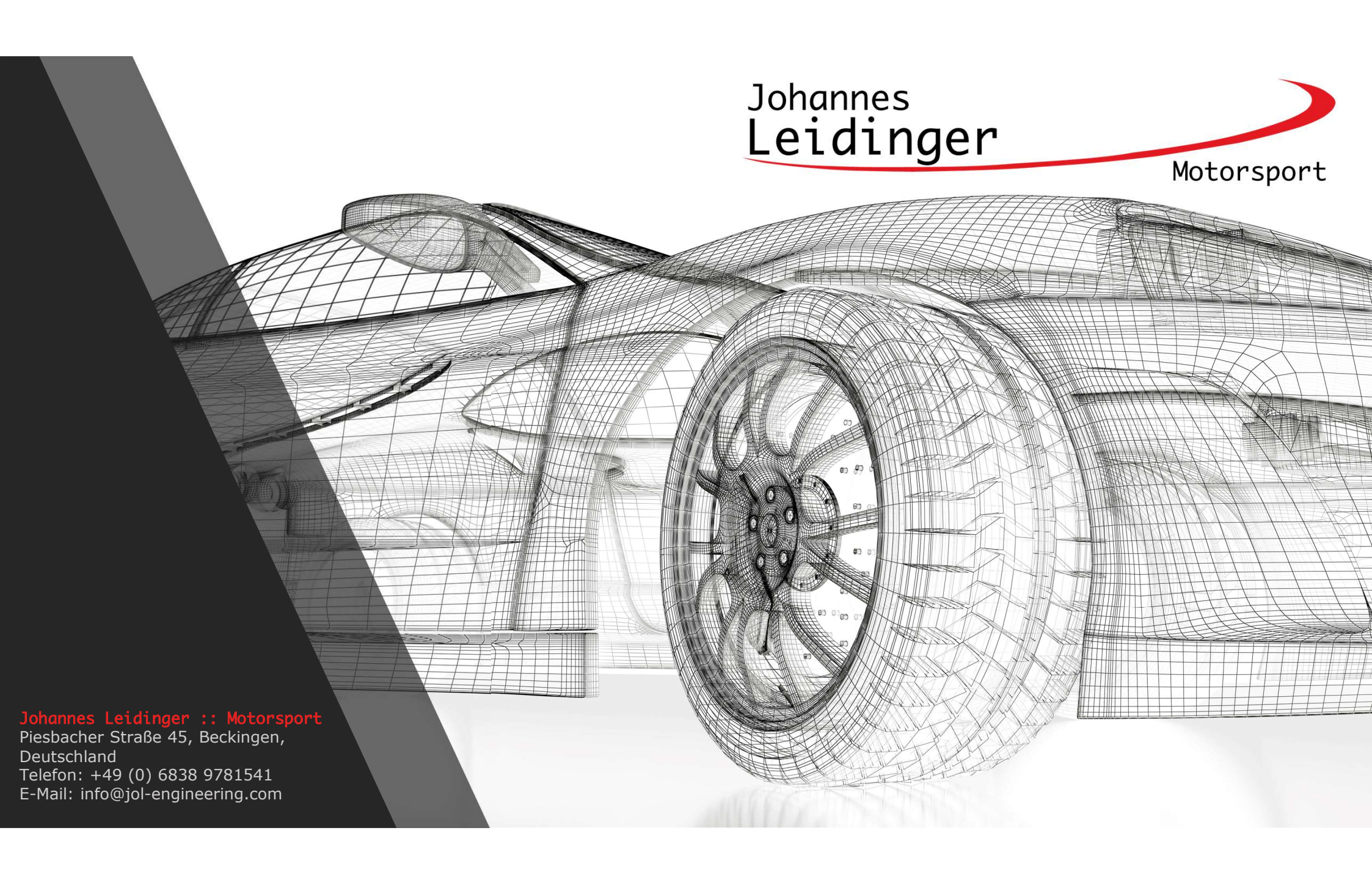

#### **TC Server**

- Importiert und speichert die Daten des Livetiming in einer SQL Dantenbank
- anlegen und verwalten von Events
- Unterstütze Timingdienste
  - Creventic, Asian LeMans uvm.
  - SRO, ADAC Masters Serien
  - VLN, 24h, DTM, Porsche uvm.
  - weitere Protokolle in Vorbereitung.
- unabhängiger Dienst der nur einmal im Netzwerk gestartet wird
- Import direkt von der geöffneten Webseite oder aus Textdateien

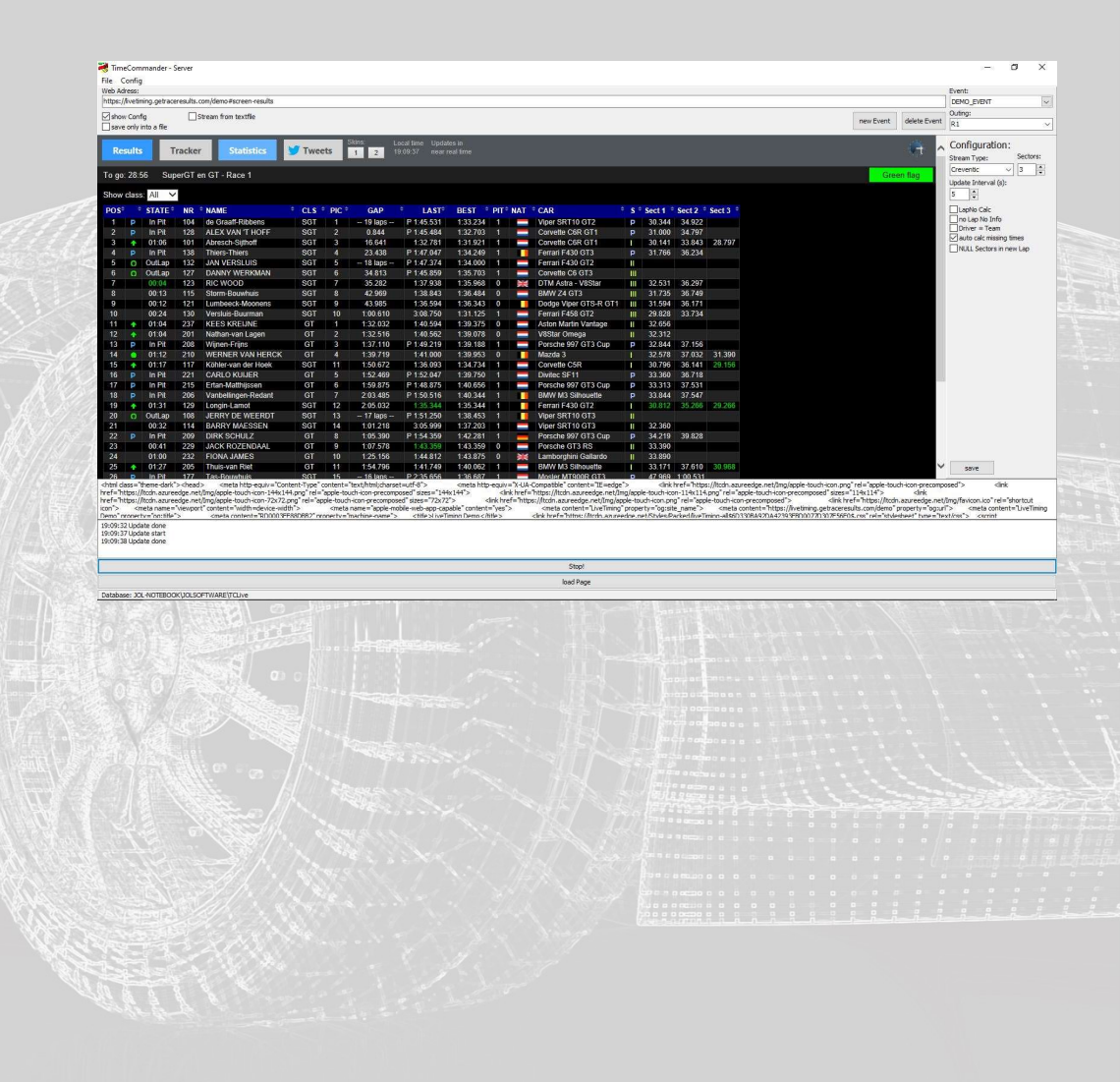

#### **TC Server**

- web Adress
   Eingebafeld f
  ür die URL der Webseite oder des Dateipfad (bei Import aus Textdateien)
- show Config blendet die Optionen zum ausgewählten Event ein.
- stream from textfile die Daten stammen aus einer Textdatei eines Drittprogrammes. (bsp. Chrome autosave)
- new Event
   legt ein neues Event in der Datanbank an
- delete Event
   Löscht ein vorhandenes Event aus der Datenbank
- event
   auswahl des aktuelle Event
- outing
  - auswahl der aktuellen Sitzung
- Logfile
  - Zeigt Informationen zu möglichen Fehler beim Ergebnisimport z.B. bei angepasstem Livetiming

| nttps://ivetiming.getra                                                                                                    | ceresuits.                                   | .om/oemo≓screen-results<br>Stream from textfile                                                                                                    |                                                      |                                           |                                                                    |                                                                                             |                                                                                                    |                                                                           |                    |                                                                                                    |                                        |                                             |                                                     |                                                                   |                                                                                                    | new Event                                                                          | delete Event                                                                                      | DEMO_EVENT<br>Outing:                                                                            |
|----------------------------------------------------------------------------------------------------|----------------------------------------------|----------------------------------------------------------------------------------------------------|------------------------------------------------------|-------------------------------------------|--------------------------------------------------------------------|---------------------------------------------------------------------------------------------|----------------------------------------------------------------------------------------------------|---------------------------------------------------------------------------|--------------------|----------------------------------------------------------------------------------------------------|----------------------------------------|---------------------------------------------|-----------------------------------------------------|-------------------------------------------------------------------|----------------------------------------------------------------------------------------------------|------------------------------------------------------------------------------------|---------------------------------------------------------------------------------------------------|--------------------------------------------------------------------------------------------------|
| save only into a file                                                                                                    |                                              |                                                                                                    |                                                      |                                           |                                                                    |                                                                                             |                                                                                                    |                                                                           |                    |                                                                                                    |                                        |                                             |                                                     |                                                                   |                                                                                                    | There are the                                                                      | delete even                                                                                       | R1                                                                                               |
| Results                                                                                                    | Tracke                                       | Statistics                                                                                                    | 😏 Twee                                               | ets                                       | kins: 1<br>1 2                                                     | .ocal time Updat<br>19:09:37 near r                                                         | ies in<br>eal time                                                                                                    |                                                                           |                    |                                                                                                    |                                        |                                             |                                                     |                                                                   |                                                                                                    |                                                                                    | t r                                                                                               | Configuration:<br>Stream Type: Se                                                                |
| To go: 28:56 Si                                                                                                    | uperGT                                       | en GT - Race 1                                                                                                    |                                                      |                                           |                                                                    |                                                                                             |                                                                                                    |                                                                           |                    |                                                                                                    |                                        |                                             |                                                     |                                                                   |                                                                                                    | Gr                                                                                 | een flag                                                                                          | Update Interval (s):                                                                             |
| Show class: All                                                                                                    | ~                                            |                                                                                                    |                                                      |                                           |                                                                    |                                                                                             |                                                                                                    |                                                                           |                    |                                                                                                    |                                        |                                             |                                                     |                                                                   |                                                                                                    |                                                                                    |                                                                                                   | 5                                                                                                |
| POS <sup>®</sup> <sup>©</sup> STATE                                                                                                    | • NR                                         | * NAME                                                                                                    | ° CLS                                                | • PIC •                                   | GAP                                                                | LAST <sup>o</sup>                                                                           | BEST *                                                                                                    | PIT*                                                                      | NAT                | <sup>+</sup> CAR                                                                                                    | * <b>S</b> *                           | Sect 1 °                                    | Sect 2                                              | Sect 3                                                            |                                                                                                    |                                                                                    |                                                                                                   | LapNo Calc                                                                                       |
| 1 P In Pit                                                                                                    | 104                                          | de Graaff-Ribbens                                                                                                    | SGT                                                  | 1                                         | - 19 laps -                                                        | P 1:45.531                                                                                  | 1:33.234                                                                                                    | 1                                                                         |                    | Viper SRT10 GT2                                                                                                    | P                                      | 30.344                                      | 34.922                                              |                                                                   |                                                                                                    |                                                                                    |                                                                                                   | Driver = Team                                                                                    |
| 2 P In Pit                                                                                                    | 128                                          | ALEX VAN 'T HOFF                                                                                                    | SGI                                                  | 2                                         | 0.844                                                              | P 1:45.484                                                                                  | 1:32.703                                                                                                    | 1                                                                         |                    | Corvette C6R G11                                                                                                    | P                                      | 31.000                                      | 34.797                                              | 29 707                                                            |                                                                                                    |                                                                                    |                                                                                                   | auto calc missing times                                                                          |
| 4 D In Pit                                                                                                    | 138                                          | Thiers-Thiers                                                                                                    | SGT                                                  | 3                                         | 23 438                                                             | P 1:47 047                                                                                  | 1:34:249                                                                                                    | 1                                                                         |                    | Ferrari F430 GT3                                                                                                    |                                        | 31 766                                      | 36 234                                              | 20.797                                                            |                                                                                                    |                                                                                    |                                                                                                   | NULL Sectors in new La                                                                           |
| 5 O OutLap                                                                                                    | 132                                          | JAN VERSLUIS                                                                                                    | SGT                                                  | 5                                         | - 18 laps -                                                        | P 1:47.374                                                                                  | 1:34.000                                                                                                    | 1                                                                         | -                  | Ferrari F430 GT2                                                                                                    |                                        |                                             | 00.201                                              |                                                                   |                                                                                                    |                                                                                    |                                                                                                   |                                                                                                  |
| 6 OUTLap                                                                                                    | 127                                          | DANNY WERKMAN                                                                                                    | SGT                                                  |                                           | 34.813                                                             | P 1:45.859                                                                                  | 1:35.703                                                                                                    |                                                                           | -                  | Corvette C6 GT3                                                                                                    | 10                                     |                                             |                                                     |                                                                   |                                                                                                    |                                                                                    |                                                                                                   |                                                                                                  |
| 7 00:04                                                                                                    | 123                                          | RIC WOOD                                                                                                    | SGT                                                  | 7                                         | 35.282                                                             | 1:37.938                                                                                    | 1:35.968                                                                                                    | 0                                                                         | -                  | DTM Astra - V8Star                                                                                                    | 10                                     | 32.531                                      | 36.297                                              |                                                                   |                                                                                                    |                                                                                    |                                                                                                   |                                                                                                  |
| 8 00:13                                                                                                    | 115                                          | Storm-Bouwhuis                                                                                                    | SGT                                                  | 8                                         | 42.969                                                             | 1:38.843                                                                                    | 1:36.484                                                                                                    |                                                                           |                    | BMW Z4 GT3                                                                                                    | III                                    | 31.735                                      | 36.749                                              |                                                                   |                                                                                                    |                                                                                    |                                                                                                   |                                                                                                  |
| 9 00:12                                                                                                    | 121                                          | Lumbeeck-Moonens                                                                                                    | SGT                                                  | 9                                         | 43.985                                                             | 1:36.594                                                                                    | 1:36.343                                                                                                    | 0                                                                         |                    | Dodge Viper GTS-R GT1                                                                                                    | 111                                    | 31.594                                      | 36.171                                              |                                                                   |                                                                                                    |                                                                                    |                                                                                                   |                                                                                                  |
| 10 00:24                                                                                                    | 130                                          | Versluis-Buurman                                                                                                    | SGT                                                  | 10                                        | 1:00.610                                                           | 3:08.750                                                                                    | 1:31.125                                                                                                    |                                                                           |                    | Ferrari F458 GT2                                                                                                    |                                        | 29.828                                      | 33.734                                              |                                                                   |                                                                                                    |                                                                                    |                                                                                                   |                                                                                                  |
| 11 🔶 01:04                                                                                                    | 237                                          | KEES KREIJNE                                                                                                    | GT                                                   | 1                                         | 1:32.032                                                           | 1:40.594                                                                                    | 1:39.375                                                                                                    | 0                                                                         |                    | Aston Martin Vantage                                                                                                    | I                                      | 32.656                                      |                                                     |                                                                   |                                                                                                    |                                                                                    |                                                                                                   |                                                                                                  |
| 12    01:04                                                                                                    | 201                                          | Nathan-van Lagen                                                                                                    | GI                                                   | 2                                         | 1:32.516                                                           | 1:40.562                                                                                    | 1:39.078                                                                                                    | 0                                                                         | _                  | V8Star Omega                                                                                                    | - 11                                   | 32.312                                      | 07456                                               |                                                                   |                                                                                                    |                                                                                    |                                                                                                   |                                                                                                  |
| 13 P In Pit                                                                                                    | 208                                          | Wijnen-Frijns                                                                                                    | GI                                                   | 3                                         | 1:37.110                                                           | P 1:49.219                                                                                  | 1:39.188                                                                                                    | 1                                                                         |                    | Porsche 997 GT3 Cup                                                                                                    | P                                      | 32.844                                      | 37.156                                              | 21 200                                                            |                                                                                                    |                                                                                    |                                                                                                   |                                                                                                  |
| 14 01.12                                                                                                    | 210                                          | Köhler-van der Hoek                                                                                                    | SOT                                                  | 4                                         | 1.59.719                                                           | 1:36:003                                                                                    | 1:39.905                                                                                                    | 1                                                                         | -                  | Convette C5R                                                                                                    |                                        | 32.376                                      | 36 141                                              | 20 156                                                            |                                                                                                    |                                                                                    |                                                                                                   |                                                                                                  |
| 16 D In Pit                                                                                                    | 221                                          | CARLO KULIER                                                                                                    | GT                                                   | 5                                         | 1:52 469                                                           | P 1:52 047                                                                                  | 1:39 750                                                                                                    | 1                                                                         | -                  | Divitec SE11                                                                                                    | D                                      | 33 360                                      | 36 718                                              | 23.1130                                                           |                                                                                                    |                                                                                    |                                                                                                   |                                                                                                  |
| 17 P In Pit                                                                                                    | 215                                          | Ertan-Matthiissen                                                                                                    | GT                                                   | 6                                         | 1:59.875                                                           | P 1:48.875                                                                                  | 1:40.656                                                                                                    | 1                                                                         |                    | Porsche 997 GT3 Cup                                                                                                    | P                                      | 33.313                                      | 37.531                                              |                                                                   |                                                                                                    |                                                                                    |                                                                                                   |                                                                                                  |
| 18 P In Pit                                                                                                    | 206                                          | Vanbellingen-Redant                                                                                                    | GT                                                   |                                           | 2:03.485                                                           | P 1:50.516                                                                                  | 1.40.344                                                                                                    |                                                                           |                    | BMW M3 Silhouette                                                                                                    | P                                      | 33.844                                      | 37.547                                              |                                                                   |                                                                                                    |                                                                                    |                                                                                                   |                                                                                                  |
| 19 🔶 01:31                                                                                                    | 129                                          | Longin-Lamot                                                                                                    | SGT                                                  | 12                                        | 2:05.032                                                           | 1:35.344                                                                                    | 1:35.344                                                                                                    | 1                                                                         |                    | Ferrari F430 GT2                                                                                                    | T                                      | 30.812                                      | 35 266                                              | 29.266                                                            |                                                                                                    |                                                                                    |                                                                                                   |                                                                                                  |
| 20 OutLap                                                                                                    | 108                                          | JERRY DE WEERDT                                                                                                    | SGT                                                  |                                           | - 17 laps -                                                        | P 1:51.250                                                                                  | 1:38,453                                                                                                    |                                                                           |                    | Viper SRT10 GT3                                                                                                    |                                        |                                             |                                                     |                                                                   |                                                                                                    |                                                                                    |                                                                                                   |                                                                                                  |
| 21 00:32                                                                                                    | 114                                          | BARRY MAESSEN                                                                                                    | SGT                                                  | 14                                        | 1:01.218                                                           | 3:05.999                                                                                    | 1:37.203                                                                                                    | 1                                                                         |                    | Viper SRT10 GT3                                                                                                    | 11                                     | 32.360                                      |                                                     |                                                                   |                                                                                                    |                                                                                    |                                                                                                   |                                                                                                  |
| 22 P In Pit                                                                                                    | 209                                          | DIRK SCHULZ                                                                                                    | GT                                                   | 8                                         | 1:05.390                                                           | P 1:54.359                                                                                  | 1:42.281                                                                                                    | 1                                                                         |                    | Porsche 997 GT3 Cup                                                                                                    | P                                      | 34.219                                      | 39.828                                              |                                                                   |                                                                                                    |                                                                                    |                                                                                                   |                                                                                                  |
| 23 00:41                                                                                                    | 229                                          | JACK ROZENDAAL                                                                                                    | GI                                                   | 9                                         | 1:07.578                                                           | 1:43.359                                                                                    | 1:43.359                                                                                                    | 0                                                                         |                    | Porsche GT3 RS                                                                                                    |                                        | 33.390                                      |                                                     |                                                                   |                                                                                                    |                                                                                    |                                                                                                   |                                                                                                  |
| 24 01.00                                                                                                    | 232                                          | FIONA JAMES                                                                                                    | GT                                                   | 10                                        | 1.25.150                                                           | 1.44.812                                                                                    | 1.43.875                                                                                                    | 1                                                                         | 98                 | DMM/M2 Cilbouette                                                                                                    |                                        | 33.890                                      | 27 640                                              | 20.060                                                            |                                                                                                    |                                                                                    |                                                                                                   |                                                                                                  |
| 25 T U1.27                                                                                                    | 205                                          | Thuis-vall Riel                                                                                                    | POT                                                  | 15                                        | 16 Jane                                                            | P 2:25 656                                                                                  | 1.96.697                                                                                                    | 1                                                                         | -                  | Moder MT000R GT2                                                                                                    |                                        | 47.060                                      | 1:00 521                                            | 30.900                                                            |                                                                                                    |                                                                                    |                                                                                                   | save                                                                                             |
| ref="https://tcdn.azu<br>ref="https://tcdn.azu<br>on"> <meta name<br=""/> emo" property="oo:fit<br>9:09:32 Update done<br>9:09:37 Update start | reedge.ne<br>reedge.ne<br>e="viewpoi<br>le"> | Context The equiler - Context<br>(Img/apple-touch-icon-144x1<br>VImg/apple-touch-icon-72x72<br>t <sup>**</sup> content="width=device-wid<br>content="RD0003F<br>(content="RD0003F | 44.png"rel="<br>.png"rel="ap<br>ith"><br>#880882" nr | "apple-touch<br><meta r<br=""/> onerty="n | ch-icon-precom<br>icon-precompo<br>name="apple-m<br>nachine-name": | posed" sizes = "144<br>sed" sizes = "72x72<br>obile-web-app-cap<br>< <title>l iveTi</title> | x144"><br>x144"><br>x144"> | <pre> <li><li><li>link hre<br/>="yes";<br/>itle &gt;</li></li></li></pre> | k href=<br>f="http | <pre>compause content-in 2-edge .intps://tcdn.azureedge.net/Img/a; .cmeta.content="LiveTiming .cmeta.content="LiveTiming .cmeta.c</pre> | ng/app<br>ople-to<br>* prope<br>edne.n | le-touch-ico<br>uch-icon.pn<br>et/Styles/Pa | n-114x114<br>g" rel="app<br>e_name"><br>acked/liveT | 4.png" rel="a<br>de-touch-ico<br><meta<br>iminn-all\$6D</meta<br> | eegenerung/opperodorison<br>ple-touch-con-precomposed" siz<br>_in<br>ontent="https://lvetiming.getrac<br>30RA92DA42393EBD0077D307F | es="114x114"><br>k href="https://tcr<br>eresults.com/demo<br>i6F0.\$.css" rel="stu | <pre><li><ink <="" pre="">in, azureedge.net property = "og:u lesheet" tyne = "h </ink></li></pre> | /Img/favicon.ico" rel="sho<br>fl"> <meta content="&lt;br&gt;avt/rss"/> <scrint< th=""></scrint<> |
| 0.00.38 Lindate done                                                                                                    | 2                                            |                                                                                                    |                                                      |                                           |                                                                    |                                                                                             |                                                                                                    |                                                                           |                    |                                                                                                    |                                        |                                             |                                                     |                                                                   |                                                                                                    |                                                                                    |                                                                                                   |                                                                                                  |
| 9:09:38 Update done                                                                                                    |                                              |                                                                                                    |                                                      |                                           |                                                                    |                                                                                             |                                                                                                    |                                                                           |                    | Stop!                                                                                                    |                                        |                                             |                                                     |                                                                   |                                                                                                    |                                                                                    |                                                                                                   |                                                                                                  |
| 19:09:38 Update done                                                                                                    |                                              |                                                                                                    |                                                      |                                           |                                                                    |                                                                                             |                                                                                                    |                                                                           |                    |                                                                                                    |                                        |                                             |                                                     |                                                                   |                                                                                                    |                                                                                    |                                                                                                   |                                                                                                  |
| 9:09:38 Update done                                                                                                    |                                              |                                                                                                    |                                                      |                                           |                                                                    |                                                                                             |                                                                                                    |                                                                           |                    | load Page                                                                                                    |                                        |                                             |                                                     |                                                                   |                                                                                                    |                                                                                    |                                                                                                   |                                                                                                  |

### **TC Server**

- webbroser
   anzeige der angegebenen Webseite
- stream type auswahl des genutzten Protokoll
- sectors anzahl der Streckensektoren (3,5,9)
- update interval Zeitangabe in welchem Interval die Ergebnisse eigelesen werden
- IapNo calc
   Rundennummer wird nachträglich berechnet
- No lapno info keine Rundeninformation im Livetiming
- Driver = Team
   Fahrer ist gleich das Team z.B. bei
   Langstreckenrennen mit Fahrerwechsel nötig
- auto calc missing times verlorene Zeiten werden, anhand von vorhandenen Sektorzeiten, versucht zu errechnen
- NULL sectors in new Lap alte Sektorzeiten aus der vorhergegangenen Runde werden nach Sektor 1 geleert

|                   | Conf                                                 | 9<br>9                                                                   |                             | Stream from textfile                                                                            |                                       |                                   |                                                     |                                                                                           |                                                                                                    |                         |                                                                                                 |                                    |                                           |                                        |               | new Event delete Event                                                                                                    | Outing:                                                                                            |
|-------------------|------------------------------------------------------|--------------------------------------------------------------------------|-----------------------------|-------------------------------------------------------------------------------------------------|---------------------------------------|-----------------------------------|-----------------------------------------------------|-------------------------------------------------------------------------------------------|----------------------------------------------------------------------------------------------------|-------------------------|-------------------------------------------------------------------------------------------------|------------------------------------|-------------------------------------------|----------------------------------------|---------------|----------------------------------------------------------------------------------------------------|----------------------------------------------------------------------------------------------------|
| save              | only i                                               | nto a file                                                               |                             |                                                                                                 |                                       |                                   |                                                     |                                                                                           |                                                                                                    |                         |                                                                                                 |                                    |                                           |                                        |               |                                                                                                    | KI                                                                                                 |
| Res               | aults                                                | 3                                                                        | Fracker                     | r Statistics                                                                                    | 😏 Twe                                 | ets                               | 1 2                                                 | 19:09:37 near                                                                             | real time                                                                                                    |                         |                                                                                                 |                                    |                                           |                                        |               |                                                                                                    | Stream Type:                                                                                       |
| go:               | 28:5                                                 | 6 Su                                                                     | perGT e                     | en GT - Race 1                                                                                  |                                       |                                   |                                                     |                                                                                           |                                                                                                    |                         |                                                                                                 |                                    |                                           |                                        |               | Green flag                                                                                                    | Creventic ~                                                                                        |
| IOW (             | class                                                | All N                                                                    | -                           |                                                                                                 |                                       |                                   |                                                     |                                                                                           |                                                                                                    |                         |                                                                                                 |                                    |                                           |                                        |               |                                                                                                    | 5                                                                                                  |
| 0S°               |                                                      | STATE                                                                    | NR                          | * NAME                                                                                          | ° CLS                                 | ° PIC °                           | GAP                                                 | * LAST*                                                                                   | BEST * P                                                                                                    | T <sup>°</sup> NAT      | <sup>e</sup> CAR                                                                                | S *                                | Sect 1                                    | Sect 2                                 | Sect 3        |                                                                                                    | LapNo Calc                                                                                         |
| 1                 | P                                                    | In Pit                                                                   | 104                         | de Graaff-Ribbens                                                                               | SGT                                   | 1                                 | - 19 laps -                                         | P 1:45.531                                                                                | 1:33.234 1                                                                                                    |                         | Viper SRT10 GT2                                                                                 | P                                  | 30.344                                    | 34.922                                 |               |                                                                                                    | Driver = Team                                                                                      |
| 3                 |                                                      | 01:06                                                                    | 120                         | Abresch-Siithoff                                                                                | SGT                                   | 3                                 | 16 641                                              | 1:32.781                                                                                  | 1:31.921                                                                                                    |                         | Corvette C6R GT1                                                                                | 1                                  | 30 141                                    | 33 843                                 | 28 797        |                                                                                                    | auto calc missing time                                                                             |
| \$                | P                                                    | In Pit                                                                   | 138                         | Thiers-Thiers                                                                                   | SGT                                   | 4                                 | 23.438                                              | P 1:47.047                                                                                | 1:34.249 1                                                                                                    |                         | Ferrari F430 GT3                                                                                | P                                  | 31.766                                    | 36.234                                 |               |                                                                                                    | NULL Sectors in new                                                                                |
| 5                 | 0                                                    | OutLap                                                                   | 132                         | JAN VERSLUIS                                                                                    | SGT                                   | 5                                 | - 18 laps -                                         | P 1:47.374                                                                                | 1:34.000 1                                                                                                    |                         | Ferrari F430 GT2                                                                                | 11                                 |                                           |                                        |               |                                                                                                    |                                                                                                    |
|                   |                                                      | OutLap                                                                   |                             | DANNY WERKMAN                                                                                   | SGT                                   |                                   | 34.813                                              | P 1:45.859                                                                                | 1:35.703 1                                                                                                    |                         | Corvette C6 GT3                                                                                 | III                                |                                           |                                        |               |                                                                                                    |                                                                                                    |
|                   |                                                      | 00:04                                                                    | 123                         | RIC WOOD                                                                                        | SGT                                   | 7                                 | 35.282                                              | 1:37.938                                                                                  | 1:35.968 (                                                                                                    | **                      | DTM Astra - V8Star                                                                              | Ш                                  | 32.531                                    | 36.297                                 |               |                                                                                                    |                                                                                                    |
|                   |                                                      | 00:13                                                                    | 115                         | Storm-Bouwhuis                                                                                  | SGT                                   | 8                                 | 42.969                                              | 1:38.843                                                                                  | 1:36.484 (                                                                                                    |                         | BMW Z4 G13                                                                                      | 111                                | 31.735                                    | 36.749                                 |               |                                                                                                    |                                                                                                    |
|                   |                                                      | 00:12                                                                    | 121                         | Lumbeeck-Moonens                                                                                | SGI                                   | 9                                 | 43.985                                              | 1:36.594                                                                                  | 1:36.343 (                                                                                                    |                         | Engrari E452 GT2                                                                                | 111                                | 31.594                                    | 36.1/1                                 |               |                                                                                                    |                                                                                                    |
|                   |                                                      | 00.24                                                                    | 237                         | Versiuis-buumian                                                                                | 301<br>0T                             | 10                                | 1.32.032                                            | 1:40 594                                                                                  | 1.30.375                                                                                                    |                         | Acton Martin Vantaria                                                                           |                                    | 29.020                                    | 35.734                                 |               |                                                                                                    |                                                                                                    |
| >                 |                                                      | 01:04                                                                    | 201                         | Nathan-van Lagen                                                                                | GT                                    | 2                                 | 1:32.516                                            | 1:40.562                                                                                  | 1:39.078                                                                                                    | -                       | V8Star Omega                                                                                    | 11                                 | 32.312                                    |                                        |               |                                                                                                    |                                                                                                    |
| 3                 | P                                                    | In Pit                                                                   | 208                         | Wijnen-Frijns                                                                                   | GT                                    | 3                                 | 1:37.110                                            | P 1:49.219                                                                                | 1:39.188                                                                                                    |                         | Porsche 997 GT3 Cup                                                                             | P                                  | 32.844                                    | 37.156                                 |               |                                                                                                    |                                                                                                    |
|                   |                                                      | 01:12                                                                    | 210                         | WERNER VAN HERCK                                                                                | GT                                    | 4                                 | 1:39.719                                            | 1.41.000                                                                                  | 1.39.953 (                                                                                                    |                         | Mazda 3                                                                                         | I.                                 | 32.578                                    | 37.032                                 | 31.390        |                                                                                                    |                                                                                                    |
|                   | •                                                    | 01:17                                                                    | 117                         | Köhler-van der Hoek                                                                             | SGT                                   | 11                                | 1:50.672                                            | 1:36.093                                                                                  | 1:34.734 1                                                                                                    |                         | Corvette C5R                                                                                    | I                                  | 30.796                                    | 36.141                                 | 29.156        |                                                                                                    |                                                                                                    |
|                   |                                                      | In Pit                                                                   | 221                         | CARLO KUIJER                                                                                    |                                       |                                   | 1:52.469                                            | P 1:52.047                                                                                | 1:39.750 1                                                                                                    |                         | Divitec SF11                                                                                    |                                    | 33.360                                    | 36.718                                 |               |                                                                                                    |                                                                                                    |
|                   | Р                                                    | In Pit                                                                   | 215                         | Ertan-Matthijssen                                                                               | GT                                    | 6                                 | 1:59.875                                            | P 1:48.875                                                                                | 1:40.656 1                                                                                                    |                         | Porsche 997 GT3 Cup                                                                             | P                                  | 33.313                                    | 37.531                                 |               |                                                                                                    |                                                                                                    |
|                   | P                                                    | In Pit                                                                   | 206                         | Vanbellingen-Redant                                                                             | GT                                    | 7                                 | 2:03 485                                            | P 1:50.516                                                                                | 1:40.344 1                                                                                                    |                         | BMW M3 Silhouette                                                                               | P                                  | 33.844                                    | 37.547                                 | 20.266        |                                                                                                    |                                                                                                    |
|                   | 1                                                    | OutLon                                                                   | 129                         | Longin-Lamot                                                                                    | SGI                                   | 12                                | 2:05:032                                            | D 4:64 360                                                                                | 1:35.344                                                                                                    |                         | Ferrari F430 GT2                                                                                |                                    | 30.812                                    | 35.200                                 | 29.200        |                                                                                                    |                                                                                                    |
|                   | Q                                                    | 00:32                                                                    | 114                         | BARRY MAESSEN                                                                                   | SGT                                   | 14                                | - 17 laps -                                         | 3:05:000                                                                                  | 1:37 203 1                                                                                                    | _                       | Viper SRT10 GT3                                                                                 |                                    | 32 360                                    |                                        |               |                                                                                                    |                                                                                                    |
|                   | P                                                    | In Pit                                                                   | 209                         | DIRK SCHULZ                                                                                     | GT                                    | 8                                 | 1:05:390                                            | P 1 54 359                                                                                | 1:42.281 1                                                                                                    | -                       | Porsche 997 GT3 Cup                                                                             | P                                  | 34 219                                    | 39 828                                 |               |                                                                                                    |                                                                                                    |
| 3                 |                                                      | 00:41                                                                    | 229                         | JACK ROZENDAAL                                                                                  | GT                                    | 9                                 | 1:07.578                                            | 1:43.359                                                                                  | 1:43.359 0                                                                                                    |                         | Porsche GT3 RS                                                                                  |                                    | 33.390                                    |                                        |               |                                                                                                    |                                                                                                    |
| 4                 |                                                      | 01:00                                                                    | 232                         | FIONA JAMES                                                                                     | GT                                    | 10                                | 1:25.156                                            | 1:44.812                                                                                  | 1:43.875 (                                                                                                    | *                       | Lamborghini Gallardo                                                                            |                                    | 33.890                                    |                                        |               |                                                                                                    |                                                                                                    |
| 5                 | ٠                                                    | 01:27                                                                    | 205                         | Thuis-van Riet                                                                                  | GT                                    | 11                                | 1:54.796                                            | 1:41.749                                                                                  | 1:40.062 1                                                                                                    |                         | BMW M3 Silhouette                                                                               | I.                                 | 33.171                                    | 37.610                                 | 30.968        | 1                                                                                                    | save                                                                                               |
| ="ht<br>><br>9:32 | tps://<br>cm<br>ronert<br>2 Upda<br>7 Upda<br>3 Upda | tcdn.azure<br>eta name=<br>v="no:title<br>te done<br>te start<br>te done | edge.net<br>• viewpor<br>*> | <pre>(Img/apple=touch=con=2x7<br/>(Img/apple=touch=con=2x7<br/>t" content="width=device=w</pre> | 2.png"rel="a<br>idth"><br>FERRORR2" n | opple-touch<br>cmeta<br>ronertv=" | i-icon-precompt<br>name = "apple-r<br>machine-name" | posed sizes = 177<br>sed" sizes = 72x72<br>nobile-web-app-cap<br>> <title>l iveTi</title> | iminn Demo <th>href="http<br/>es"&gt;<br/>&gt;</th> <th><pre>intgs.//tcdn.azureedge.net/Img/ap<br/><link <="" href="https://tcdn.azuree" pre=""/></pre></th> <th>g/app<br/>ple-toi<br/>prope<br/>dae.n</th> <th>ach-icon.pn<br/>rty="og:sit<br/>et/Stvles/P</th> <th>g" rel="app<br/>e_name"&gt;<br/>acked.liveT</th> <th>iming-all\$60</th> <th>yder uuun had he europeae alleb – a fither fi "https://http://http:<br/>meconopaet/<br/>ontent="https://hetming.getraceeaults.com/demo"property="on<br/>2014/07/04/97010/976404.cot" rel="tribedower" tore="t<br/>2014/07/04/97010/976404.cot" rel="tribedower" tore="t</th> <th>t/Img/favicon.ico" rel="sho<br/>rl"&gt; <meta content="l&lt;br&gt;ext/rss"/> <scrint< th=""></scrint<></th> | href="http<br>es"><br>> | <pre>intgs.//tcdn.azureedge.net/Img/ap<br/><link <="" href="https://tcdn.azuree" pre=""/></pre> | g/app<br>ple-toi<br>prope<br>dae.n | ach-icon.pn<br>rty="og:sit<br>et/Stvles/P | g" rel="app<br>e_name"><br>acked.liveT | iming-all\$60 | yder uuun had he europeae alleb – a fither fi "https://http://http:<br>meconopaet/<br>ontent="https://hetming.getraceeaults.com/demo"property="on<br>2014/07/04/97010/976404.cot" rel="tribedower" tore="t<br>2014/07/04/97010/976404.cot" rel="tribedower" tore="t | t/Img/favicon.ico" rel="sho<br>rl"> <meta content="l&lt;br&gt;ext/rss"/> <scrint< th=""></scrint<> |
| <b>79:38</b>      |                                                      |                                                                          |                             |                                                                                                 |                                       |                                   |                                                     |                                                                                           |                                                                                                    |                         | Stop!                                                                                           |                                    |                                           |                                        |               |                                                                                                    |                                                                                                    |
| 79:38             |                                                      |                                                                          |                             |                                                                                                 |                                       |                                   |                                                     |                                                                                           |                                                                                                    |                         | load Page                                                                                       |                                    |                                           |                                        |               |                                                                                                    |                                                                                                    |
| 79:38             | e: 30                                                | NOTEBOO                                                                  | OK\JOLSC                    | OFTWARE\TCLive                                                                                  |                                       |                                   | -                                                   |                                                                                           |                                                                                                    |                         |                                                                                                 |                                    |                                           |                                        |               |                                                                                                    |                                                                                                    |
| abas              |                                                      | _L                                                                       | <u>*/</u>                   | - 161                                                                                           |                                       |                                   |                                                     | S.                                                                                        |                                                                                                    |                         | X:O                                                                                             |                                    |                                           |                                        |               |                                                                                                    |                                                                                                    |
| ibas              |                                                      |                                                                          |                             |                                                                                                 |                                       |                                   |                                                     |                                                                                           |                                                                                                    |                         |                                                                                                 |                                    |                                           |                                        |               |                                                                                                    |                                                                                                    |
| bas               |                                                      |                                                                          |                             |                                                                                                 |                                       |                                   |                                                     |                                                                                           |                                                                                                    |                         |                                                                                                 |                                    |                                           |                                        |               |                                                                                                    |                                                                                                    |
| abas              |                                                      |                                                                          |                             |                                                                                                 |                                       |                                   |                                                     |                                                                                           |                                                                                                    |                         |                                                                                                 |                                    |                                           |                                        |               |                                                                                                    |                                                                                                    |
| abas              |                                                      |                                                                          |                             |                                                                                                 |                                       |                                   |                                                     |                                                                                           |                                                                                                    |                         |                                                                                                 |                                    |                                           |                                        |               |                                                                                                    |                                                                                                    |

### Hauptmenü

- Zentrale Verwaltung aller Parameter
- Zur besseren übersicht, können einzelne Fahrzeuge oder Klassen beliebig ausgeblendet werden
- Eingabe von Startzeiten und Sesion-Dauer zur berechnung von Fahr- und Restlaufzeiten
- Boxenstop Informationen zur berechnung von Zeitund Platzverlust bei Boxenstops
- Stammdaten zur Strategieberechnung
- Verwaltung von Webseiten f
  ür weitere Infos (Streckenkarte, Wetterinfos ect.)
- Verwaltung des Meisterschaftstand zur Berechnung der live Meisterschaftstabelle
- Einstellen verschiedener Design und Farbschema

| mport + Settings                           |            |            |                                         |           |                           |                                                                                                    |
|--------------------------------------------|------------|------------|-----------------------------------------|-----------|---------------------------|----------------------------------------------------------------------------------------------------|
| Setup                                      | Import + S | ettinas    |                                         |           |                           |                                                                                                    |
| Layout + Color P                           | Cotun      |            |                                         |           |                           |                                                                                                    |
| Event Selected                             | Secup      |            |                                         | 445       |                           |                                                                                                    |
| Selected Cars                              | Event      | Selected   | Import + S                              | ettings   |                           | and the second second second second second second second second second second second second second second second |
| 10::Viktor Davidc                          | Layout + I | Color      | Setup                                   |           | Inc. A. C.Warre           |                                                                                                    |
| ✓ 111:: Leddy Claire<br>112:: Limmu Claire | nr         | fue        | Layout + I                              | Color     | import + Settings         |                                                                                                    |
| 12::Nelson Panc                            | •          | 8          | Event                                   | Selected  | Setup                     | Import + Settings                                                                                                |
| 123::Daniel Lloyc                          |            | 9          | Session S                               | tart Time | Event Selected            | import + settings                                                                                                |
| ☐ 16::Gilles Magnu                         |            | 19         | Session:                                | Sta       | Layout + Color F          | Setup                                                                                                    |
| 🗌 19::Andreas Bäc                          |            | 30         | Test 1:                                 | 08        | Webpages for weather      | Layout + Color Pit Stop Timing Browser Str                                                                       |
| 23::Tamás Tenki                            |            | 45         | Test 2:                                 | 08        | or additional information | Event Selected Cars Session Times Champio                                                                        |
| 25::Natan Bihel                            |            | 58         | Tent 2                                  |           | https://kachelmannv       | Event + Outing                                                                                                   |
| 26::Jessica Bäck                           |            |            | Test 5.                                 | 08        | https://livetiming.get    | Event:                                                                                                    |
| ✓ 3::Davit Kajaia                          |            |            | Test 4:                                 | 08        | www.google.de             | DemoTCR                                                                                                    |
| 45::Gianni Morbic                          |            |            | FP 1:                                   | 08        | www.jol-engineering.      | Outing                                                                                                    |
| 🗌 46::0lli Kangas                          |            |            | 50.0                                    |           |                           | P1                                                                                                    |
| 50:: Alex Morgan                           |            |            | FP Z                                    | 08        |                           | [n:                                                                                                    |
| ✓ 55::Santiago Um                          |            |            | QP 1:                                   | 08        | 1                         |                                                                                                    |
| 58::Dominik Bau                            |            |            | OP 2                                    | 00        |                           | Session start now!                                                                                               |
| ✓ 67::∠solt David s<br>7::Autélien Comb    |            |            |                                         | 00        |                           |                                                                                                    |
| 70::Mat'o Homol                            | <          |            | Race 1:                                 | 08        |                           |                                                                                                    |
| 77::Sylvain Pussi                          |            |            | Race 2:                                 | 09        |                           | stop Event                                                                                                    |
| 88: Maxime Pottu                           |            |            |                                         |           |                           |                                                                                                    |
| - 0.1 File.                                | standard   | values;    |                                         |           |                           | Event activel                                                                                                    |
| 🗹 list box                                 | Paramete   | of time    |                                         |           |                           | Lvent active:                                                                                                    |
| Class:                                     | maximum    | fuel in ca |                                         |           |                           |                                                                                                    |
| all 🗸 🗸                                    | fuel cons  | umption    |                                         |           |                           |                                                                                                    |
|                                            | fuel cons  | umption p  |                                         |           |                           |                                                                                                    |
| List of starting no. se                    | tire degra | dation af  |                                         |           |                           |                                                                                                    |
| 10,111,17,24,3,55,6                        | tire degra | dation af  |                                         |           |                           |                                                                                                    |
| Poference cor                              | tire degra | dation af  |                                         |           |                           |                                                                                                    |
| Starting No:                               | forced pit | stop afte  |                                         |           |                           |                                                                                                    |
| 19                                         | offset pit | time (sec  |                                         |           |                           |                                                                                                    |
|                                            |            |            |                                         |           |                           |                                                                                                    |
|                                            | save       | •          |                                         |           |                           |                                                                                                    |
|                                            |            | _          |                                         |           | https://livetiming.gel    |                                                                                                    |
|                                            |            |            |                                         |           |                           |                                                                                                    |
|                                            |            |            |                                         |           |                           |                                                                                                    |
|                                            |            |            |                                         |           |                           |                                                                                                    |
|                                            | 10.00      | 1          |                                         |           |                           |                                                                                                    |
|                                            |            |            |                                         |           |                           |                                                                                                    |
|                                            |            | -          | 19 - 19 - 19 - 19 - 19 - 19 - 19 - 19 - | 4         |                           |                                                                                                    |
|                                            |            |            |                                         |           |                           |                                                                                                    |
|                                            |            |            |                                         |           |                           |                                                                                                    |

### Hauptmenü

Event Selected Cars Layout + Color Pit Stop Timing Browser Strategy Events - Event + outing Event Selected Cars Session Times Championship Event + Outing Event Session Start Time: Auswahl des Event und Outing aus der Datenbank Session: Start date time: Test 1: 08 03 2020 14·56·00 zur Analyse. In der Liveanalyse wird hier die gleiche Outing: Test 2: 08.03.2020 14:56:00 R1 Auswahl wie im TimeCommander Server getroffen. Test 3: 08.03.2020 14:56:00 Drücke open Event zum öffnen, stop Event um die Test 4: 08.03.2020 14:56:00 Session start now Livedarstellung zu unterbrechen. FP 1: 08.03.2020 14:56:00 FP 2: 08.03.2020 14:56:00 stop Event OP 1: 08.03.2020 14:56:00 Zu jeder Session wird die tatsächliche Startzeit Event active! QP 2: 08.03.2020 14:56:00 sowie die Dauer angegeben. Race 1: 08.03.2020 15:00:00 Mithilfe dieser Informationen werden Restlaufzeiten, Race 2: 09.03.2020 14:56:00 Stintdauer etc. berechnet. Durch Doppelklick in das jeweilige Feld wird die aktuelle Uhrzeit eingetragen oder über den Assistenten ausgewählt (...). Nach Angabe der Informationen bitte auf "save" klicken um zu speichern. Session start now! Sollte es zu einer kurzfristigen Verzögerung oder Änderung der Startzeit einer Session kommen,

mport + Setting

Layout + Color Pit Stop Timing

Browser

Strategy

Setup

mport + Settings

Duration: (min)

30

30

30

30

25

25

25

10

35

30

save

Setup

muss nicht zwingen die Startzeit aufwändig angepasst werden. Ein klick auf den Button "Session start now!" setzt die aktuelle Uhrzeit als Startzeit.

### Hauptmenü

| •   | ListBox                                           |
|-----|---------------------------------------------------|
|     | Durch anklicken, wird die Listenauswahl "selected |
|     | cars" aktiviert. Die angezeigten Fahrzeuge in der |
|     | Liste wird durch die Auswahl der Klasse im Feld   |
|     | Class" bestimmt. Bei deaktivierung, können die zu |
|     | analyciarondon Eabrzouga im unteren Taytfold list |
|     | analysierenden Fantzeuge in unteren textied "ilst |
|     | of starting no nandisch eingegeben werden         |
| 110 | Selected Cars - Selected cars                     |
|     | Nach Auswahl einer Klasse können einzelne         |
|     | Fahrzeuge einfach durch anklicken der Checkbox    |
|     | hinzugefügt oder entfernt werden.                 |
| •   | Selected Cars - around me                         |
|     | Durch die Auswahl "around me" werden immer nur    |
|     | die Fahrzeuge vor oder hinter dem                 |
|     | Referenzfahrzeug angezeigt. Wie viele Fahrzeuge   |
|     | aczeigt werden bestimmt die Angabe positions"     |
|     | Selected Cars - Reference car                     |
|     | Eingabe der Startnummer des Deferenzfehrzeuges    |
|     | Majat da a sinera Auto                            |
| r S | meist das eigene Auto.                            |
|     |                                                   |

| Layout + Color PH Stop Timing Browser Strate<br>Event Selected Cars Session Times Champions<br>Selected Cars U<br>10:Vktor Davidovski<br>111:: Teddy Clairet<br>12::Nelson Panciatici<br>12::Nelson Panciatici<br>12::Nelson Panciatici<br>12::Davite Lloyd<br>13::Andrea Bickman<br>23::Tamás Tenke<br>24::Matin B/bel<br>25::Natan B/hel<br>26::Jessica Bickman<br>23::Davite Kajaia<br>30::Luce Filippi<br>45::Santiago Unrutia<br>58::Dorri Motoidelli<br>46::Olli Kangas<br>5::Alex Morgan<br>50::Tom Cornel<br>55::Sontiago Unrutia<br>56::Dor Cornel<br>7::Aurélien Cornel<br>7::Aurélien Cornel<br>7::Suvélien Cornel<br>7::Aurélien Cornel<br>7::Suvélien Cornel<br>8::Luce Engiter<br>8::Luce Engiter<br>8 | Layout + Color Pri Stop Timing Browser Strate<br>Event Selected Cars Session Times Champions<br>Selected Cars Methods Session Times Champions<br>Selected Cars Methods Session Times Champions<br>10:Vktor Davidovski<br>111::Teddy Clairet<br>112::Netson Panciatici<br>122::Dariel Lloyd<br>13:-Andreas Backman<br>23:Tamás Tenke<br>24:Julien Binbé<br>25::Natan Binbé<br>25::Natan Binbé<br>25::Natan Binbé<br>25::Natan Binbé<br>25::Jets Morgan<br>30::Luca Filippi<br>45::Giarni Motbidelli<br>45::Giarni Motbidelli<br>45::Siarni Motbidelli<br>45::Siarni Motbidelli<br>45::Siarni Motbidelli<br>45::Siarni Motbidelli<br>45::Siarni Motbidelli<br>45::Siarni Motbidelli<br>45::Siarni Motbidelli<br>45::Siarni Motbidelli<br>45::Siarni Motbidelli<br>45::Siarni Motbidelli<br>45::Siarni Motbidelli<br>46::Dili Kangas<br>50::Tom Coronel<br>7::Aurélien Comte<br>7::Aurélien Comte<br>7::Aurélien Postions:<br>all<br>41<br>50: List of starling no. separated by comma (.)<br>50: 111 12: 20: 56: 57.7                                                                                                    | Layout + Color PH Stop Timing Browser Strates<br>Event Selected Cars Session Times Champions'<br>Selected Cars Unit Selected Cars Session Times Champions'<br>Selected Cars Unit Selected Cars Unit Selected Car |                                                                                                    |                                                                                                    |                                                                                      |           |        |       |        |
|----------------------------------------------------------------------------------------------------|----------------------------------------------------------------------------------------------------|----------------------------------------------------------------------------------------------------|----------------------------------------------------------------------------------------------------|----------------------------------------------------------------------------------------------------|--------------------------------------------------------------------------------------|-----------|--------|-------|--------|
| Event     Selected Cars       Selected Cars                                                                                                    | Event     Selected Cars       Selected Cars     ////>        9 10: Viktor Davidovski     ////>        1111: Teddy Clairet     ///>        12: Viktor Davidovski     ///       111: Teddy Clairet     ///>        12: Viktor Davidovski     ///       12: Singress Backman     ///>        13: Andreas Backman     ///       23: Tamás Tenke     ///       26: Jescis Báckman     ///       26: Jescis Báckman     ///       26: Jescis Báckman     ///       26: Jescis Báckman     ///       26: Jescis Báckman     ///       26: Jescis Báckman     ///       26: Jescis Báckman     ///       26: Jescis Báckman     ///       26: Jescis Báckman     ///       26: Jescis Báckman     ///       26: Jescis Báckman     ///       26: Jescis Báckman     ///       26: Jescis Báckman     ///       26: Jescis Báckman     ///       27: Styliain Bínbé     ///       9: Sizohark Morgan     ///       50: Tom Coronel     ///       77: Styliain Pusier     ///       81: Luca Engstler     ///       82: Maxime Potty     ///       Class:     Positions:       all     //                                                                                                    | Event       Selected Cars         Selected Cars                                                                                                    | Layout                                                                                                    | + Color F                                                                                                    | Pit Stop                                                                             | Timing    | Brow   | ser S | trate  |
| Selected Cars V10:Vktor Davidovski V111::Teddy Claiet 112:.vilmmy Claiet 12:.vileson Panciatici 12::Si:Daniel Lloyd 13::Andreas Bäckman 23::Danie Kagua 13::Andreas Bäckman 23::Tarik Stake Mag 24::Gianni Morbidelli 26::Vatan Bihel 26::Vatan Bihel 26::Vatan Bihel 26::Saniago Unutia 56::Cars Cornel 7::Zaolt Dávid Szabó 7::Surtielen Comte 7::Sylvain Pussier 88::Luca Engelter 88::Luca Engelter 81::Kasian Potty Cass: Positions:                                                                                                    | Selected Las V 10:Vktor Davidovski V 11:Li:Teddy Clairet 12:Nelson Panciatici 12:Subarie Lloyd 16:Gilles Magnus 17:Martin Ryba 26:Janes Bäckman 23:Tamás Tenke V 264udien Bihel 26:Jessica Bäckman 26:Juca Filippi 26:Juca Filippi 26:Juca Fil | Selected Lars V 10:-Vktor Davidovski V 111:: Teddy Claiet 112:Vimmy Claiet 12:Vieton Panciatici 12:Vieton Panciatici 12:Vieton Panciatici 12:Vieton Panciatici 13::Oraie Lloyd 13::Oraies Biokman 23:: Davik Statistica 23::Vieton Birlet 26:Vieton Birlet 26:Vieton Birlet 27:Solvain Cornel 7:Vieton Cornel 7:Vieton Cornel 7:Vieton Cornel 7:Vieton Cornel 27:Sylvain Pussier 81:vac Engelte 81:vac Engelte 81:vac Engelte 81:vac Engelte 81:vac Engelte 81:vac Engelte 81:vac Engelte 81:vac Engelte 81:vac Engelte 81:vac Engelte 10:vac Fortuna 10:vac Fortuna 10                                                                                                    | Event                                                                                                    | Selected                                                                                                    | Cats                                                                                 | Session   | Times  | Champ | bionst |
| all v 6                                                                                                    | List of starting no. separated by comma (.)                                                                                                    | List of starting no. separated by comma (.)<br>10,111,17,24,3,55,67,77                                                                                                    | Selected<br>↓ 10.v.v<br>↓ 111:<br>112:<br>122:<br>122:<br>1 | d Lats<br>Rickor Davido<br>Teddy Claire<br>Jimmy Claire<br>Ielson Panci<br>Lelson Panci<br>Lelson Panci<br>Lelson Panci<br>Jiller Magnus<br>undress Bäck<br>swit Kajaia<br>uca Filippi<br>Illi Kangas<br>ex Morgan<br>om Coronel<br>Inti Kangas<br>ex Morgan<br>om Coronel<br>Inti Kangas<br>ex Morgan<br>om Coronel<br>Inti Kangas<br>ex Morgan<br>om Coronel<br>Inti Kangas<br>ex Morgan<br>om Coronel<br>Lato Homoly<br>ylvain Pussi<br>ca E ngstler<br>tax | vyski<br>et<br>talici<br>s<br>man<br>delli<br>atia<br>man<br>delli<br>er<br>Pos<br>6 | around m  | e      |       |        |
|                                                                                                    |                                                                                                    | 10,111,17,24,3,33,07,77                                                                                                    | List of st                                                                                                    | arting no. se                                                                                                    | parate                                                                               | d by comr | ma (,) |       |        |
| List of starting no. separated by comma (.)<br>10.111.17.24,3.55,67.77<br>Reference car                                                                                                    | Reference car<br>Starting No:                                                                                                    |                                                                                                    | Referen                                                                                                    | ice car                                                                                                    |                                                                                      |           |        |       |        |
| List of starting no. separated by comma (.)<br>10.111.17.24.3.55.67.77<br>Reference car<br>Starting No:<br>19                                                                                                    | Reference car<br>Starting No:<br>19                                                                                                    | 19                                                                                                    | Referen<br>Starting M                                                                                                    | ice car<br>No:                                                                                                    |                                                                                      |           |        |       |        |

### Hauptmenü

Pit Stop Timing – Lost Time Selected Cars Session Times Event Webpages for weather forecasts or additional informations: Pit Stop Timing Es muss die Zeit ermittelt werden, die beim Browser Lost Time: (s) durchfahren der Boxengasse, im vergleich zur www.google.de 20 normalen Vorbeifahrt auf der Rennstrecke verloren www.jol-engineering.com save geht. Diese wird hier eingetragen. Pit Stop Timing – Laps, StopTime Laps StopTime (s) Hier wird die reine Standzeit an der Box 1 60 eingetragen. Ohne An- und Abfahrt durch die 2 75 3 80 Boxengasse. 999 Es können mehrere Standzeiten abhängig von der absolvierten Rundenanzahl angegeben werden. (Bsp. Mindeststandzeiten VLN) Beliebige Webseiten können durch Einagbe der URL im unteren Textfeld gespeichert werden und später aus der Liste heraus geladen und im Programm eingebettet werden. (z.B. Wetterinformationen, Livestream oder Chats) save

💐 Import + Settings mport + Settings X Setup Program Setup Event Selected Cars Session Times Championship Championship Layout + Color Lavout + Color Pit Stop Timing Browser Strategy https://kachelmannwetter.com/de/radarprognose/saarland/ https://livetiming.getraceresults.com/24hseries#screen-tracke https://livetiming.getraceresults.com/demo#screen-tracker https://livetiming.getraceresults.com/24hseries#screen-track delete

### Hauptmenü

#### Strategy

Die Fahrzeuge, für die eine Strategiesimulation durchgeführt werden soll, müssen hier eingetragen werden. Durch drücken des Button "update selected Cars" werden alle unter dem Reiter "Selected Cars" ausgewählten Fahrzeuge mit den untengesetzten Standard Eigenschaften eingefügt. Geänderte Standard Eigenschaften wirken sich immer nur auf neu eingefügte Fahrzeuge aus. Bereits in der Liste vorhandene Fahrzeuge werden nicht überschrieben!

#### standard values

Neue Fahrzeuge werden mit diesen Standard Eigenschaften in die Strategieberechnung eingefügt. Die Eigenschaften können jederzeit individuell im Fenster "Startegy" angepasst werden.

- maximum stint time
- maximum fuel in car
- fuel consumption per lap
- fuel consumption per Safety Car or FCY lap
- tire degradation after 5 laps (Faktor Rundenzeit)
- tire degradation after 10 laps (Faktor Rundenzeit)
- tire degradation after 15 laps (Faktor Rundenzeit)
- tire degradation after 20 laps (Faktor Rundenzeit)
- forced pit stop after n laps (Stop nach n Runden)
- offset pit time (zusätzlicher Zeitverlust beim Stop)

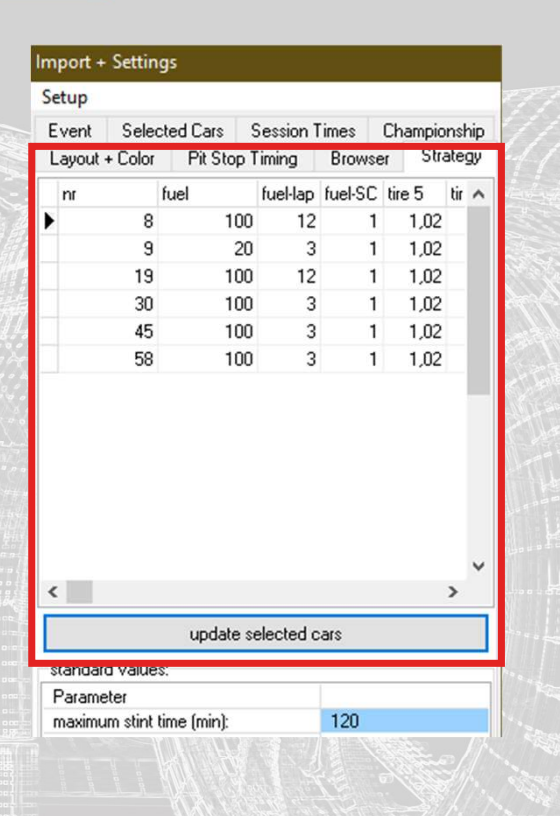

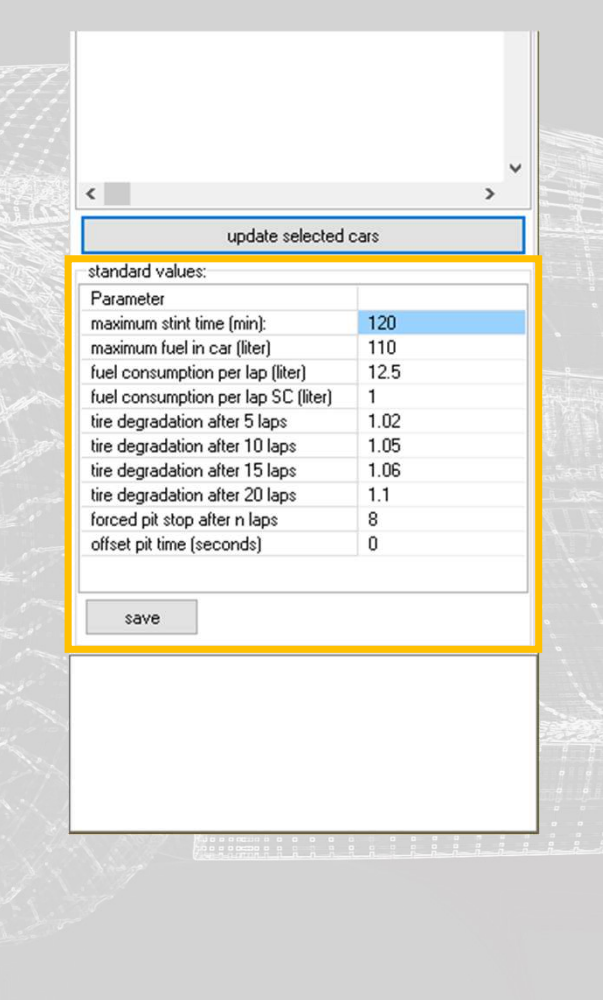

### **Live Result List**

- Übersichtliche Live Ergebnisliste
- Persönliche und absolute Bestzeiten werden farbig hervorgehoben.
- Hervorhebung des eigenen Farzeuges
- Tabellenlayout und Spalten frei konfigurierbar
- Doppelfenster Modus
- Rundenhistorie jedes Fahrzeuges

| Live Result           |                                                                                                    |                                                                                                    |                                                                                                    |                                                                                                    |                                                                                                    |                                                                                                    |                                                                                                    |                                                                                                    |                                                                                                    |                                                                                                    |                                                                                                    |                                                                                                    |                                                                                                    |                                                                                                    |                                                                                                    |                                                                                                    |                                                                                                    |                                                                                                    |                                                                                                    |                                                                                                    |                                                                                                    |                                                                                                    |
|-----------------------|----------------------------------------------------------------------------------------------------|----------------------------------------------------------------------------------------------------|----------------------------------------------------------------------------------------------------|----------------------------------------------------------------------------------------------------|----------------------------------------------------------------------------------------------------|----------------------------------------------------------------------------------------------------|----------------------------------------------------------------------------------------------------|----------------------------------------------------------------------------------------------------|----------------------------------------------------------------------------------------------------|----------------------------------------------------------------------------------------------------|----------------------------------------------------------------------------------------------------|----------------------------------------------------------------------------------------------------|----------------------------------------------------------------------------------------------------|----------------------------------------------------------------------------------------------------|----------------------------------------------------------------------------------------------------|----------------------------------------------------------------------------------------------------|----------------------------------------------------------------------------------------------------|----------------------------------------------------------------------------------------------------|----------------------------------------------------------------------------------------------------|----------------------------------------------------------------------------------------------------|----------------------------------------------------------------------------------------------------|----------------------------------------------------------------------------------------------------|
| S Name                |                                                                                                    | L                                                                                                    | ap Gap                                                                                                    |                                                                                                    | S1                                                                                                    | S2                                                                                                    | \$3                                                                                                    | Laptim                                                                                                    | 0                                                                                                    | Best Lap                                                                                                    | . 1                                                                                                    | PIT ^                                                                                                    | Name                                                                                                    |                                                                                                    | La                                                                                                    | ep Gap                                                                                                    |                                                                                                    | Laptime                                                                                                    | S1                                                                                                    | \$2                                                                                                    | \$3                                                                                                    | PIT                                                                                                    |
| 1 130 :               | : Versluis-Buur                                                                                                    | nan                                                                                                    | 22                                                                                                    | 0                                                                                                    | 0                                                                                                    | 1                                                                                                    | )                                                                                                    | 001:3                                                                                                    | 2.970                                                                                                    | 01:31                                                                                                    | 127                                                                                                    | 1                                                                                                    | ▶ 130                                                                                                    | : Versluis-Buurman                                                                                                    | 1                                                                                                    | 22                                                                                                    | 0                                                                                                    | 00:01:32                                                                                                    | . 97                                                                                                    | 0                                                                                                    | 0                                                                                                    | 0 1                                                                                                    |
| 2 128 ::              | ALEX VAN T HOFF                                                                                                    |                                                                                                    | 21 18                                                                                                    | ,187                                                                                                    | 30,297                                                                                                    | 34,98                                                                                                    | 1                                                                                                    | 001:3                                                                                                    | 4.767                                                                                                    | :01:32                                                                                                    | 2.703                                                                                                    | 1                                                                                                    | 128                                                                                                    | ALEX VAN T HOFF                                                                                                    |                                                                                                    | 21                                                                                                    | 18.187                                                                                                    | 00:01:34                                                                                                    | .76 30.29                                                                                                    | 7 34,98                                                                                                    | 4                                                                                                    | 0 1                                                                                                    |
| 3 104 ::              | de Graaff-Ribbe                                                                                                    | ns                                                                                                    | 21 1                                                                                                    | .031                                                                                                    | 30,093                                                                                                    | 34.7                                                                                                    | 5                                                                                                    | 001:3                                                                                                    | 4.720                                                                                                    | :01:33                                                                                                    | 3.233                                                                                                    | 1                                                                                                    | 101                                                                                                    | : Abresch-Sijthoff                                                                                                    |                                                                                                    | 21                                                                                                    | 24,842                                                                                                    | 00:03:07                                                                                                    | .07 3                                                                                                    | 1                                                                                                    | 0                                                                                                    | 0 2                                                                                                    |
| 4 132 ::<br>5 101 ··· | Abresch-Siithof                                                                                                    |                                                                                                    | 21 8                                                                                                    | 842                                                                                                    | 30,343                                                                                                    | 35,3                                                                                                    | ,                                                                                                    | 0.03.0                                                                                                    | 5.093                                                                                                    | 01:34                                                                                                    | 920                                                                                                    | 2                                                                                                    | -117                                                                                                    | Konier-Van der Hoek<br>DANNV WERVWAN                                                                                                    |                                                                                                    | 21                                                                                                    | 2 80.8 9                                                                                                    | 00:01:37.                                                                                                    | 61 31 23                                                                                                    | 3                                                                                                    | 0                                                                                                    | 0 1                                                                                                    |
| 6 138                 | Thiers-Thiers                                                                                                    |                                                                                                    | 21 1                                                                                                    | .205                                                                                                    | 32.717                                                                                                    | 1                                                                                                    | )                                                                                                    | 001:4                                                                                                    | 1.170                                                                                                    | 01:34                                                                                                    | .250                                                                                                    | 1                                                                                                    | 115                                                                                                    | Stora-Bouvhuis                                                                                                    |                                                                                                    | 21                                                                                                    | 16.938                                                                                                    | 00:02:59                                                                                                    | . 35                                                                                                    | 0 36.70                                                                                                    | 2 29.                                                                                                    | 75 1                                                                                                    |
| 7 117 ::              | Köhler-van der i                                                                                                    | Hoek                                                                                                    | 21                                                                                                    | 2                                                                                                    | 30,795                                                                                                    |                                                                                                    | )                                                                                                    | 001:3                                                                                                    | 7.737                                                                                                    | 01:34                                                                                                    | . 487                                                                                                    | 1                                                                                                    |                                                                                                    |                                                                                                    |                                                                                                    |                                                                                                    |                                                                                                    |                                                                                                    | 0.5.51                                                                                                    | 0100000                                                                                                    | TL 714                                                                                                    |                                                                                                    |
| 8 127 ::              | DANNY WERKMAN                                                                                                    |                                                                                                    | 21 9                                                                                                    | ,608                                                                                                    | 31,233                                                                                                    | 1                                                                                                    | )                                                                                                    | 001:3                                                                                                    | 5.610                                                                                                    | :01:35                                                                                                    | 5.610                                                                                                    | 1                                                                                                    |                                                                                                    |                                                                                                    |                                                                                                    |                                                                                                    |                                                                                                    |                                                                                                    |                                                                                                    |                                                                                                    |                                                                                                    |                                                                                                    |
| 9 129 ::              | Longin-Lamot                                                                                                    |                                                                                                    | 21                                                                                                    | 4,61                                                                                                    | 30,968                                                                                                    | 1                                                                                                    | )                                                                                                    | 001:3                                                                                                    | 6.140                                                                                                    | :01:35                                                                                                    | 5.117                                                                                                    | 1                                                                                                    |                                                                                                    |                                                                                                    |                                                                                                    |                                                                                                    |                                                                                                    |                                                                                                    |                                                                                                    |                                                                                                    |                                                                                                    |                                                                                                    |
| 0 115                 | Storn-Bouwhuis                                                                                                    |                                                                                                    | 21 16                                                                                                    | , 938                                                                                                    | 0                                                                                                    | 36,70                                                                                                    | 2 29.                                                                                                    | 75 02:5                                                                                                    | 9.357                                                                                                    | :01:36                                                                                                    | . 483                                                                                                    | 1                                                                                                    |                                                                                                    |                                                                                                    |                                                                                                    |                                                                                                    |                                                                                                    |                                                                                                    |                                                                                                    |                                                                                                    |                                                                                                    |                                                                                                    |
| 1 121 ::              | Lunbeeck-Moonen:                                                                                                    | 8                                                                                                    | 21 1                                                                                                    | 546                                                                                                    | 0                                                                                                    |                                                                                                    | 1                                                                                                    | 0.01:3                                                                                                    | 8.937                                                                                                    | :01:36                                                                                                    | . 343                                                                                                    | 1                                                                                                    |                                                                                                    |                                                                                                    |                                                                                                    |                                                                                                    |                                                                                                    |                                                                                                    |                                                                                                    |                                                                                                    |                                                                                                    |                                                                                                    |
| 3 114                 | RARRY MARCERN                                                                                                    |                                                                                                    | 20 12                                                                                                    | 454                                                                                                    | 31 327                                                                                                    | 36.6                                                                                                    | 1                                                                                                    | 0.01.3                                                                                                    | 7 110                                                                                                    | 01.35                                                                                                    | 2 110                                                                                                    | 1                                                                                                    |                                                                                                    |                                                                                                    |                                                                                                    |                                                                                                    |                                                                                                    |                                                                                                    |                                                                                                    |                                                                                                    |                                                                                                    |                                                                                                    |
| 4 237                 | KEES KREIJNE                                                                                                    |                                                                                                    | 20 32                                                                                                    | .282                                                                                                    | 32.782                                                                                                    | 50,0                                                                                                    |                                                                                                    | 003:0                                                                                                    | 2.093                                                                                                    | :01:39                                                                                                    | 370                                                                                                    | 1                                                                                                    |                                                                                                    |                                                                                                    |                                                                                                    |                                                                                                    |                                                                                                    |                                                                                                    |                                                                                                    |                                                                                                    |                                                                                                    |                                                                                                    |
| 5 201 ::              | Nathan-van Lag                                                                                                    |                                                                                                    | 20                                                                                                    | 4 11                                                                                                    | - 10 C                                                                                                    |                                                                                                    |                                                                                                    | 0.02.0                                                                                                    | 4 4 9 7                                                                                                    | .01.20                                                                                                    | 702                                                                                                    | 4                                                                                                    |                                                                                                    |                                                                                                    |                                                                                                    |                                                                                                    |                                                                                                    |                                                                                                    |                                                                                                    |                                                                                                    |                                                                                                    |                                                                                                    |
| 6 108 😁               | JERRY DE WEERD                                                                                                    | 🄝 Live Resu                                                                                                    | lt List                                                                                                    |                                                                                                    |                                                                                                    |                                                                                                    |                                                                                                    |                                                                                                    |                                                                                                    |                                                                                                    |                                                                                                    |                                                                                                    |                                                                                                    |                                                                                                    |                                                                                                    |                                                                                                    |                                                                                                    |                                                                                                    |                                                                                                    |                                                                                                    |                                                                                                    |                                                                                                    |
| 7 210 ::              | WERNER VAN HER                                                                                                    | POS Name                                                                                                    |                                                                                                    |                                                                                                    |                                                                                                    | L                                                                                                    | ap Gap                                                                                                    | ć.                                                                                                    | S1                                                                                                    | S2                                                                                                    | \$3                                                                                                    | L                                                                                                    | .aptime                                                                                                    | Best Lap PIT ^                                                                                                    | Name                                                                                                    | Lap L                                                                                                    | aptime                                                                                                    | gap                                                                                                    | S1                                                                                                    | \$2                                                                                                    | \$3                                                                                                    | PC                                                                                                    |
| 8 208                 | Wijnen-Frijns                                                                                                    | 1 1 3 0                                                                                                    | :: Versl                                                                                                    | uis-                                                                                                    | Buurma                                                                                                    | n                                                                                                    | 22                                                                                                    | 0                                                                                                    | 30,35                                                                                                    | 8                                                                                                    | 0                                                                                                    | 0 0                                                                                                    | 1:32.9                                                                                                    | 0:01:31.127 1                                                                                                    | 130                                                                                                    | 22 (                                                                                                    | 0:01:3                                                                                                    | 2.970                                                                                                    | 30,                                                                                                    | 358                                                                                                    | 0                                                                                                    | 0                                                                                                    |
| 0 206                 | Vanhellingen B                                                                                                    | 2 128                                                                                                    | ALEX VA                                                                                                    | AN T                                                                                                    | HOFF                                                                                                    |                                                                                                    | 22                                                                                                    | 19,516                                                                                                    | 30,1                                                                                                    | 7                                                                                                    | 0                                                                                                    | 00                                                                                                    | 1:34.2                                                                                                    | 97:01:32.703 1                                                                                                    | 130                                                                                                    | 21 0                                                                                                    | 0:01:3                                                                                                    | 2.970                                                                                                    | 29,                                                                                                    | 437 34,                                                                                                    | 797 28                                                                                                    | ,733                                                                                                    |
| 1 205                 | Thuis-van Riet                                                                                                    | 3 104                                                                                                    | . de Graa                                                                                                    | att-R                                                                                                    | 1bbens                                                                                                    |                                                                                                    | 22                                                                                                    | 0,811                                                                                                    | 30,21                                                                                                    | 8                                                                                                    | 0                                                                                                    | 0.0                                                                                                    | 1.34.0                                                                                                    | 7:01:33.233 1                                                                                                    | 130                                                                                                    | 10 1                                                                                                    | 0:01:2                                                                                                    | 4.200                                                                                                    | 29,                                                                                                    | 045 34                                                                                                    | ,89 29                                                                                                    | .437                                                                                                    |
| 2 215                 | Ertan-Matthijs                                                                                                    | 5 101                                                                                                    | Abreeck                                                                                                    | -Sii                                                                                                    | ə<br>thoff                                                                                                    |                                                                                                    | 21                                                                                                    | 24 842                                                                                                    |                                                                                                    | 1 35 1                                                                                                    | 032                                                                                                    | 0.0                                                                                                    | 3.07 0                                                                                                    | 7:01:31 920 2                                                                                                    | 130                                                                                                    | 17 1                                                                                                    | 0.01.3                                                                                                    | 3 87 81 43                                                                                                    | 30.                                                                                                    | 904 34                                                                                                    | 969 20                                                                                                    | 29                                                                                                    |
| 3 229 ::              | JACK ROZENDAAL                                                                                                    | 6 138                                                                                                    | Thiers-                                                                                                    | -Thie                                                                                                    | rs                                                                                                    |                                                                                                    | 21                                                                                                    | 1.205                                                                                                    | 32.71                                                                                                    | 7 36.                                                                                                    | 562                                                                                                    | 0 0                                                                                                    | 1:41.1                                                                                                    | 0:01:34.250 1                                                                                                    | 130                                                                                                    | 16 (                                                                                                    | 0:01:3                                                                                                    | 4.440                                                                                                    | 30.                                                                                                    | 468 35.                                                                                                    | 109 28                                                                                                    | .866                                                                                                    |
| 4 209 ::              | DIRK SCHULZ                                                                                                    | 7 117                                                                                                    | : Köhler-                                                                                                    | -van                                                                                                    | der Hoe                                                                                                    | sk.                                                                                                    | 21                                                                                                    | 2                                                                                                    | 30,79                                                                                                    | 5 34                                                                                                    | 719                                                                                                    | 0.0                                                                                                    | 1:37.7                                                                                                    | 37:01:34.487 1                                                                                                    | 130                                                                                                    | 15 (                                                                                                    | 0:01:3                                                                                                    | 3.750                                                                                                    | 29,                                                                                                    | 733 34,                                                                                                    | 514                                                                                                    | 29,5                                                                                                    |
| 5 120 ::              | PIERRE ETIENNE                                                                                                    | 8 127                                                                                                    | DANNY V                                                                                                    | JERKM                                                                                                    | AN                                                                                                    |                                                                                                    | 21                                                                                                    | 9,608                                                                                                    | 31.23                                                                                                    | 3 35                                                                                                    | . 89                                                                                                    | 0 0                                                                                                    | 1:35.6                                                                                                    | 0:01:35.610 1                                                                                                    | 130                                                                                                    | 14 (                                                                                                    | 0:01:3                                                                                                    | 2.970                                                                                                    |                                                                                                    | 30 33.                                                                                                    | 984 28                                                                                                    | . 985                                                                                                    |
| 6 232 ::              | FIONA JAMES                                                                                                    | 9 129                                                                                                    | : Longin-                                                                                                    | -Lano                                                                                                    | t                                                                                                    |                                                                                                    | 21                                                                                                    | 4,61                                                                                                    | 30,96                                                                                                    | 8 35,3                                                                                                    | 125                                                                                                    | 0 0                                                                                                    | 1:36.1                                                                                                    | 0:01:35.117 1                                                                                                    | 130                                                                                                    | 13 (                                                                                                    | 0:01:3                                                                                                    | 6.310                                                                                                    | 30,                                                                                                    | 562 36,                                                                                                    | 655 29                                                                                                    | .093                                                                                                    |
| 0 226                 | Tas-Bouwhuis                                                                                                    | 10 115                                                                                                    | Storm-B                                                                                                    | Bouwh                                                                                                    | uis                                                                                                    |                                                                                                    | 21                                                                                                    | 16,938                                                                                                    | 31,37                                                                                                    | 5                                                                                                    | 0                                                                                                    | 0 0                                                                                                    | 2:59.3                                                                                                    | 57:01:36.483 1                                                                                                    | 130                                                                                                    | 12 (                                                                                                    | 0:01:3                                                                                                    | 3.530                                                                                                    | 30,                                                                                                    | 891 33,                                                                                                    | 937 28                                                                                                    | ,704                                                                                                    |
| 9 203                 | van der Ende-u                                                                                                    | 11 121                                                                                                    | : Lumbeec                                                                                                    | sk-Ho                                                                                                    | onens                                                                                                    |                                                                                                    | 21                                                                                                    | 8                                                                                                    | 31,65                                                                                                    | 6                                                                                                    | 0                                                                                                    | 00                                                                                                    | 1:38.9                                                                                                    | 37:01:36.343 1                                                                                                    | 130                                                                                                    | 11 0                                                                                                    | 0:01:3                                                                                                    | 2.760                                                                                                    | 30,                                                                                                    | 375 33,                                                                                                    | 764 28                                                                                                    | , 625                                                                                                    |
| 0 212                 | ROB KNOOK                                                                                                    | 12 123                                                                                                    | - DADDV N                                                                                                    | U PCC:                                                                                                    | EN .                                                                                                    |                                                                                                    | 21                                                                                                    | 1.546                                                                                                    | 30.90                                                                                                    | 2                                                                                                    | 0                                                                                                    | 0.0                                                                                                    | 1.36.0                                                                                                    | <b>3</b> :01:35.967 1<br><b>70</b> :01:27 202 1                                                                                                    | 120                                                                                                    | 10 1                                                                                                    | 0:01:3                                                                                                    | 2 70 0                                                                                                    | 29.                                                                                                    | 156 33                                                                                                    | .53 28                                                                                                    | . 43/                                                                                                    |
| 1 145                 | Hrobarek-Wagne:                                                                                                    | 14 237                                                                                                    | KEES KE                                                                                                    | RELIN                                                                                                    | F                                                                                                    |                                                                                                    | 20                                                                                                    | 32 282                                                                                                    | 32 78                                                                                                    | 2 36                                                                                                    | 764 3                                                                                                    | 1 093 0                                                                                                    | 1 40 6                                                                                                    | 0 01 39 370 1                                                                                                    | 130                                                                                                    | 8 1                                                                                                    | 0.01.3                                                                                                    | 2 89 0                                                                                                    | 29                                                                                                    | 25 34                                                                                                    | 047 29                                                                                                    | 093                                                                                                    |
| 2 173 ::              | BERRY VAN ELK                                                                                                    | 15 201                                                                                                    | : Nathan-                                                                                                    | -van                                                                                                    | Lagen                                                                                                    |                                                                                                    | 20                                                                                                    | 4,11                                                                                                    | 31                                                                                                    | 5 36,                                                                                                    | 484                                                                                                    | A 12                                                                                                    |                                                                                                    |                                                                                                    |                                                                                                    |                                                                                                    |                                                                                                    |                                                                                                    |                                                                                                    |                                                                                                    |                                                                                                    |                                                                                                    |
|                       |                                                                                                    | 16 108                                                                                                    | JERRY I                                                                                                    | DE VE                                                                                                    | ERDT                                                                                                    |                                                                                                    | 20                                                                                                    | 4.297                                                                                                    | 33.96                                                                                                    | 7 36.1                                                                                                    | 812                                                                                                    | Cive Re                                                                                                    | un List                                                                                                    |                                                                                                    |                                                                                                    |                                                                                                    |                                                                                                    |                                                                                                    |                                                                                                    |                                                                                                    |                                                                                                    |                                                                                                    |
|                       |                                                                                                    | 17 210                                                                                                    | : VERNER                                                                                                    | VAN 1                                                                                                    | HERCK                                                                                                    |                                                                                                    | 20                                                                                                    | 3,733                                                                                                    | 32,46                                                                                                    | 9 37,1                                                                                                    | 014                                                                                                    | POS Name                                                                                                    |                                                                                                    | Lap                                                                                                    | Gap                                                                                                    |                                                                                                    | \$1                                                                                                    | S2 S3                                                                                                    | B Lag                                                                                                    | otime                                                                                                    | Best Lap                                                                                                    | Pi                                                                                                    |
|                       |                                                                                                    | 18 208                                                                                                    | Vijnen-                                                                                                    | Frij                                                                                                    | ns                                                                                                    |                                                                                                    | 20                                                                                                    | 1,703                                                                                                    | 33,84                                                                                                    | 4 37,1                                                                                                    | 625                                                                                                    | 1 130                                                                                                    | II Ver                                                                                                    | Sluis-Buurman 2                                                                                                    | 2                                                                                                    | 10 51                                                                                                    | 30,35                                                                                                    | 3 36,375                                                                                                    | 0.01                                                                                                    | : 32 . 97                                                                                                    | U:01:31                                                                                                    | . 127 1                                                                                                    |
|                       | -                                                                                                    | 19 221                                                                                                    | CANLU P                                                                                                    | RUIJE                                                                                                    | K The days                                                                                                    |                                                                                                    | 20                                                                                                    | 0,517                                                                                                    | 32,26                                                                                                    | 4 36.                                                                                                    | 25                                                                                                    | 3 104                                                                                                    | · de G                                                                                                    | raaff-Ribbens 2                                                                                                    | 2                                                                                                    | 0.81                                                                                                    | 1 30 21                                                                                                    | 3 35 172                                                                                                    | 0.01                                                                                                    | 34 07                                                                                                    | 7:01:32                                                                                                    | 233 1                                                                                                    |
| 11 C C                | Constant and the second                                                                                                    | 21 205                                                                                                    | Thuisan                                                                                                    | ran R                                                                                                    | iet                                                                                                    |                                                                                                    | 20                                                                                                    | 9.655                                                                                                    | 31 95                                                                                                    | 2 36                                                                                                    | 6.25                                                                                                    | 4 132                                                                                                    | :: JAN                                                                                                    | VERSLUIS 2                                                                                                    | 2                                                                                                    | 9,78                                                                                                    | 1 31,26                                                                                                    | 5 0                                                                                                    | 0 01                                                                                                    | : 35 . 34                                                                                                    | 3:01:34                                                                                                    | .000 1                                                                                                    |
|                       | The state of the state of the                                                                                                    | 22 215                                                                                                    | Ertan-h                                                                                                    | fatth                                                                                                    | iissen                                                                                                    |                                                                                                    | 20                                                                                                    | 23.264                                                                                                    | 34.29                                                                                                    | 2 00,0                                                                                                    | 0                                                                                                    | 5 101                                                                                                    | :: Abre                                                                                                    | sch-Sijthoff 2                                                                                                    | 2                                                                                                    | 24.87                                                                                                    | 5 30,98                                                                                                    | 5 0                                                                                                    | 0 01                                                                                                    | : 35 . 37                                                                                                    | 7:01:31                                                                                                    | .920                                                                                                    |
|                       |                                                                                                    | 23 229                                                                                                    | JACK RO                                                                                                    | DZEND.                                                                                                    | AAL.                                                                                                    |                                                                                                    | 20                                                                                                    | 27,658                                                                                                    | 33.12                                                                                                    | 5 38.                                                                                                    | 062                                                                                                    | 6 117                                                                                                    | :: Köhl                                                                                                    | er-van der Hoek 2                                                                                                    | 2                                                                                                    | 2,64                                                                                                    | 1 29,92                                                                                                    | 2 0                                                                                                    | 0 01                                                                                                    | :34.81                                                                                                    | D:01:34                                                                                                    | 487 1                                                                                                    |
|                       |                                                                                                    | 24 209                                                                                                    | DIRK SC                                                                                                    | HULZ                                                                                                    |                                                                                                    |                                                                                                    | 20                                                                                                    | 1,281                                                                                                    | 33.32                                                                                                    | 7 38                                                                                                    | . 36                                                                                                    | 7 138                                                                                                    | :: Thie                                                                                                    | rs-Thiers 2                                                                                                    | 2                                                                                                    | 2,09                                                                                                    | 1 31,84                                                                                                    | 3 0                                                                                                    | 0 01                                                                                                    | : 38 . 90                                                                                                    | 7:01:34                                                                                                    | .250 1                                                                                                    |
|                       | 西诺亚可以沿人                                                                                                    | 25 120                                                                                                    | PIERRE                                                                                                    | ETIE                                                                                                    | NNE BOR                                                                                                    | 2DET                                                                                                    | 20                                                                                                    | 18,077                                                                                                    | 32,76                                                                                                    | 5 37,1                                                                                                    | 594                                                                                                    | 8 127                                                                                                    | :: DANN                                                                                                    | Y VERKHAN 2                                                                                                    | 2                                                                                                    | 9,43                                                                                                    | 5                                                                                                    | 0 0                                                                                                    | 0 01                                                                                                    | : 36 . 73                                                                                                    | 3:01:35                                                                                                    | .610 1                                                                                                    |
|                       |                                                                                                    | 26 232                                                                                                    | FIONA J                                                                                                    | JAHES                                                                                                    |                                                                                                    |                                                                                                    | 18                                                                                                    | 18,359                                                                                                    | 33,26                                                                                                    | 5 39,3                                                                                                    | 202                                                                                                    | 9 129                                                                                                    | :: Long                                                                                                    | n-Lanot 2<br>n-Rouwhuin 2                                                                                                    | 1                                                                                                    | 3,43                                                                                                    | 2 21 27                                                                                                    | 5 26 212                                                                                                    | 29 975 81                                                                                                    | . 35.56                                                                                                    | 3:01:35<br>0.01:36                                                                                                    | 492 1                                                                                                    |
|                       | Part Office                                                                                                    | 27 177                                                                                                    | TAN TAN                                                                                                    | awhui:                                                                                                    | S TOOT                                                                                                    | _                                                                                                    | 15                                                                                                    | 12,813                                                                                                    | 47.96                                                                                                    | 9 60                                                                                                    | . 53                                                                                                    | 11 121                                                                                                    | Lunh                                                                                                    | eeck-Moonens 2                                                                                                    | 1                                                                                                    | 10.75                                                                                                    | 3 31 65                                                                                                    | 5 36 265                                                                                                    | 0.01                                                                                                    | -38 93                                                                                                    | 7:01:36                                                                                                    | 343 1                                                                                                    |
|                       |                                                                                                    | 29 203                                                                                                    | yan der                                                                                                    | r End                                                                                                    | e-uan d                                                                                                    | er Pr                                                                                                    | 13                                                                                                    | 12 61                                                                                                    | 33.20                                                                                                    | 4 30<br>0                                                                                                    | 0                                                                                                    | 12 123                                                                                                    | :: RIC                                                                                                    | WOOD 2                                                                                                    | 1                                                                                                    | 1,54                                                                                                    | 5 30,90                                                                                                    | 6 35,734                                                                                                    | 0 01                                                                                                    | : 36 . 09                                                                                                    | 3:01:35                                                                                                    | .967 1                                                                                                    |
|                       | C 2882. 91                                                                                                    | 30 212                                                                                                    | ROB KNO                                                                                                    | DOK                                                                                                    | o van a                                                                                                    |                                                                                                    | 11                                                                                                    | 6,125                                                                                                    |                                                                                                    | 0                                                                                                    | 0                                                                                                    | 13 114                                                                                                    | : BARF                                                                                                    | V MAESSEN 2                                                                                                    | 1                                                                                                    | 14,5                                                                                                    | 3 31,45                                                                                                    | 2 37,234                                                                                                    | 0 01                                                                                                    | :38.17                                                                                                    | 0:01:37                                                                                                    | . 203 3                                                                                                    |
|                       | 1. 1. 1. 1. 1. 1. 1. 1. 1. 1. 1. 1. 1. 1                                                                                                    | 31 145                                                                                                    | Hrobare                                                                                                    | ek-Va                                                                                                    | gner                                                                                                    |                                                                                                    | 4                                                                                                    | 0,875                                                                                                    | 32,17                                                                                                    | 2 38                                                                                                    | . 25                                                                                                    | 14 237                                                                                                    | : KEES                                                                                                    | KREIJNE 2                                                                                                    | 1                                                                                                    | 34.7                                                                                                    | 5 33,57                                                                                                    | 7 0                                                                                                    | 0 01                                                                                                    | :40.64                                                                                                    | 0:01:39                                                                                                    | 370 1                                                                                                    |
|                       | A CARLENAL STR                                                                                                    | 32 173                                                                                                    | BERRY V                                                                                                    | VAN E                                                                                                    | LK                                                                                                    |                                                                                                    | 1                                                                                                    | 0,483                                                                                                    | 33,95                                                                                                    | 2 36.                                                                                                    | 155                                                                                                    | 15 201                                                                                                    | :: Nath                                                                                                    | an-van Lagen 2                                                                                                    | 1                                                                                                    | 2,04                                                                                                    | 5 32,63                                                                                                    | 9 0                                                                                                    | 0 01                                                                                                    | : 38 . 57                                                                                                    | 7:01:38                                                                                                    | .577 1                                                                                                    |
|                       | 15 BELLE                                                                                                    |                                                                                                    |                                                                                                    |                                                                                                    |                                                                                                    |                                                                                                    |                                                                                                    |                                                                                                    |                                                                                                    |                                                                                                    | -                                                                                                    | 16 108                                                                                                    | UEDA                                                                                                    | T DE VEERDT 2                                                                                                    | 1                                                                                                    | 7,01                                                                                                    | 5 31,68<br>2                                                                                                    | / U                                                                                                    | 0.01                                                                                                    | :41.29                                                                                                    | 2:01:38                                                                                                    | 453 1                                                                                                    |
|                       | S 2 4 62 1 20                                                                                                    |                                                                                                    |                                                                                                    |                                                                                                    |                                                                                                    |                                                                                                    |                                                                                                    |                                                                                                    |                                                                                                    |                                                                                                    |                                                                                                    | 18 221                                                                                                    | CAPT                                                                                                    | O KULIER 2                                                                                                    | 1                                                                                                    | 1 43                                                                                                    | 3                                                                                                    | , J                                                                                                    | 0.01                                                                                                    | -39 81                                                                                                    | a. 01:39                                                                                                    | 250                                                                                                    |
|                       |                                                                                                    |                                                                                                    |                                                                                                    |                                                                                                    |                                                                                                    |                                                                                                    |                                                                                                    |                                                                                                    |                                                                                                    |                                                                                                    |                                                                                                    | 19 208                                                                                                    | :: Viin                                                                                                    | en-Frijns 2                                                                                                    | 1                                                                                                    | 2,07                                                                                                    | 7                                                                                                    | 0 0                                                                                                    | 0 01                                                                                                    | :42.40                                                                                                    | 7:01:39                                                                                                    | .187 1                                                                                                    |
|                       |                                                                                                    |                                                                                                    |                                                                                                    |                                                                                                    |                                                                                                    |                                                                                                    |                                                                                                    |                                                                                                    |                                                                                                    |                                                                                                    |                                                                                                    | 20 206                                                                                                    | :: Vanh                                                                                                    | ellingen-Redant 2                                                                                                    | 1                                                                                                    | 3,78                                                                                                    | 2                                                                                                    | 0 0                                                                                                    | 0 01                                                                                                    | :41.17                                                                                                    | 0:01:40                                                                                                    | .343 1                                                                                                    |
|                       | 1 22                                                                                                    | 11000                                                                                                    | 227627220                                                                                                    |                                                                                                    | ///                                                                                                    | s                                                                                                    |                                                                                                    |                                                                                                    |                                                                                                    |                                                                                                    |                                                                                                    | 21 205                                                                                                    | :: Thui                                                                                                    | s-van Riet 2                                                                                                    | 1                                                                                                    | 7,57                                                                                                    | 3                                                                                                    | 0 0                                                                                                    | 0 01                                                                                                    | :39.09                                                                                                    | 3:01:39                                                                                                    | .093 1                                                                                                    |
|                       |                                                                                                    |                                                                                                    |                                                                                                    |                                                                                                    |                                                                                                    |                                                                                                    |                                                                                                    |                                                                                                    |                                                                                                    |                                                                                                    |                                                                                                    | 22 215                                                                                                    | Erta                                                                                                    | n-Natthijssen 2                                                                                                    | 0                                                                                                    | 23,26                                                                                                    | \$ 34,29                                                                                                    | 7 38,765                                                                                                    | 0 01                                                                                                    | :50.03                                                                                                    | 0:01:40                                                                                                    | .687 3                                                                                                    |
|                       |                                                                                                    |                                                                                                    |                                                                                                    |                                                                                                    |                                                                                                    |                                                                                                    |                                                                                                    |                                                                                                    |                                                                                                    |                                                                                                    | -                                                                                                    | 23 229                                                                                                    | JACK                                                                                                    | ROZENDAAL 2                                                                                                    | 0                                                                                                    | 27,65                                                                                                    | 3 33,15                                                                                                    | 5 0                                                                                                    | 0 01                                                                                                    | :42.79                                                                                                    | 7:01:42                                                                                                    | .797 1                                                                                                    |
|                       |                                                                                                    |                                                                                                    |                                                                                                    |                                                                                                    |                                                                                                    |                                                                                                    |                                                                                                    |                                                                                                    |                                                                                                    |                                                                                                    | H                                                                                                    | 24 289                                                                                                    | DIRS                                                                                                    | DE ETTENNE DODDET                                                                                                    | 0                                                                                                    | 1,28                                                                                                    | 22,90                                                                                                    | 7 0                                                                                                    | 0 01                                                                                                    | 42.84                                                                                                    | 3:01:42<br>2:01:40                                                                                                    | 280                                                                                                    |
|                       |                                                                                                    |                                                                                                    |                                                                                                    |                                                                                                    |                                                                                                    |                                                                                                    |                                                                                                    |                                                                                                    |                                                                                                    |                                                                                                    | -                                                                                                    | 26 232                                                                                                    | FION                                                                                                    | A JAMES 2                                                                                                    | 0                                                                                                    | 21 64                                                                                                    | 32,57                                                                                                    | 39 202                                                                                                    | 32 469 01                                                                                                    | 44 93                                                                                                    | 7 01 40                                                                                                    | 877                                                                                                    |
|                       |                                                                                                    |                                                                                                    |                                                                                                    |                                                                                                    |                                                                                                    |                                                                                                    |                                                                                                    |                                                                                                    |                                                                                                    |                                                                                                    | H                                                                                                    | 27 177                                                                                                    | Tas                                                                                                    | Bouwhuis 1                                                                                                    | 5                                                                                                    | 12,81                                                                                                    | 3 47,96                                                                                                    | 60,53                                                                                                    | 0 02                                                                                                    | : 35 . 65                                                                                                    | 7:01:36                                                                                                    | .687 1                                                                                                    |
|                       |                                                                                                    |                                                                                                    |                                                                                                    |                                                                                                    |                                                                                                    |                                                                                                    |                                                                                                    |                                                                                                    |                                                                                                    |                                                                                                    | H                                                                                                    | 28 226                                                                                                    | JAN                                                                                                    | VAN DER KOOI 1                                                                                                    | 4                                                                                                    | 2,12                                                                                                    | 5 33,26                                                                                                    | 4 38,14                                                                                                    | 0 01                                                                                                    | : 53.46                                                                                                    | 7:01:37                                                                                                    | 500 1                                                                                                    |
|                       |                                                                                                    |                                                                                                    |                                                                                                    |                                                                                                    |                                                                                                    |                                                                                                    |                                                                                                    |                                                                                                    |                                                                                                    |                                                                                                    |                                                                                                    | 29 203                                                                                                    | :: van                                                                                                    | der Ende-van der Pc 1                                                                                                    | 3                                                                                                    | 12.6                                                                                                    | 1                                                                                                    | 0 0                                                                                                    | 0 01                                                                                                    | : 39.72                                                                                                    | 0:01:39                                                                                                    | .500 0                                                                                                    |
|                       |                                                                                                    |                                                                                                    |                                                                                                    |                                                                                                    |                                                                                                    |                                                                                                    |                                                                                                    |                                                                                                    |                                                                                                    |                                                                                                    |                                                                                                    | 30 212                                                                                                    | :: ROB                                                                                                    | KNOOK 1                                                                                                    | 1                                                                                                    | 6,12                                                                                                    | 5                                                                                                    | 0 0                                                                                                    | 0 01                                                                                                    | :40.18                                                                                                    | 7:01:39                                                                                                    | .127 (                                                                                                    |
| 265                   |                                                                                                    |                                                                                                    |                                                                                                    |                                                                                                    |                                                                                                    |                                                                                                    |                                                                                                    |                                                                                                    |                                                                                                    |                                                                                                    | H                                                                                                    | 31 145                                                                                                    | Hroh                                                                                                    | arek-Vagner                                                                                                    |                                                                                                    | 0,87                                                                                                    | 5 32,17                                                                                                    | 2 38,25                                                                                                    | 0 01                                                                                                    | :49.86                                                                                                    | 0:01:35                                                                                                    | .203 1                                                                                                    |
|                       |                                                                                                    |                                                                                                    |                                                                                                    |                                                                                                    |                                                                                                    |                                                                                                    |                                                                                                    |                                                                                                    |                                                                                                    |                                                                                                    |                                                                                                    | 32 173                                                                                                    | BERR                                                                                                    | Y VAN ELK                                                                                                    |                                                                                                    | 0,48                                                                                                    | 33,95                                                                                                    | 2 36,155                                                                                                    | 30,656 01                                                                                                    | :40.76                                                                                                    | s:01:40                                                                                                    | . 763 (                                                                                                    |
|                       | All Content         All Content           1 130         2           3 104         1           5 101         2           5 101         2           7 117         2           9 129         1           1 130         2           1 131         2           1 131         2           1 131         2           1 131         2           1 131         2           1 131         2           1 2 201         2           2 2 2 1         2           2 2 2 2         2           2 2 2         2           2 2 2         2           2 2 2         2           2 2 2         2           2 2 2         2           2 2 2         2           2 2 2         2           2 2 2         2           2 2 1         2           2 2 1         2           2 2         2           2 2         2           2 3         2           2 4         2           2 2         2           2 2         2 | 1300       (S) Nume         1301       (S) Nume         1120       (S) Nume         2120       (S) KAR         3104       (S) Creating         3101       (S) Creating         3102       (S) Creating         3103       (S) Creating         3104       (S) Creating         3105       (S) Creating         3127       (S) Creating         3128       (S) Creating         3129       (S) Creating         3121       (S) Creating         3122       (S) Creating         3123       (C) Creating         313       (C) Creating         313       (C) Creating         313       (C) Creating         313       (C) Creating         313       (C) Creating         313       (C) Creating         313       (C) Creating         313       (C) Creating         314       (C) Creating         315       (C) Creating         314       (C) Creating         315       (C) Creating         316       (C) Creating         317       (C) Creating         318       (C) Creating | Construction         Construction           1300         12         Yers Luis-Buttran           1110         12         24         Natk With Holps           1111         12         34         Versal State           1111         12         34         Versal State           1111         12         34         Versal State           1111         12         34         Versal State           1111         12         134         Versal State           1111         12         134         Versal State           1112         136         State         Versal State           1112         136         State         Versal State           112         136         State         Versal State           112         136         State         Versal State           112         137         State         Versal State           112         138         State         Versal State           112         137         State         Versal State           112         138         State         Versal State           112         138         State         Versal State           120         Versal State | Concentration         Los         Gar           1130         1: Versel Lis-Deutran         22           1130         1: Versel Lis-Deutran         22           1130         1: Abresch-Sithbers         21         1           1131         1: Abresch-Sithbers         21         1           1131         1: Abresch-Sithbers         21         1           1131         Koller-van der Bock         21         1           1131         Storat-Thiers         21         1           1131         Storat-Thiers         21         1           1131         Storat-Downkuis         21         1           1131         Storat-Downkuis         21         1           1131         Storat-Downkuis         21         1           1131         Storat-Downkuis         21         1           1131         Storat-Downkuis         21         1           1132         Storat-Downkuis         20         21           1132         Storat-Downkuis         20         22           1132         Storat-Downkuis         1         120         20           2120         VERKER VAH EEG         20         20         22 | Concentration         Los         Gar           1130         12         Yerrel Luis-Pourran         22         20           1141         10         12         14         18         17           1141         10         14         10         18         19           1141         10         14         10         110         111         110         111         111         111         111         111         112         14         14         14         14         14         14         14         14         14         14         14         14         14         14         14         14         14         14         14         14         15         15         15         15         15         15         15         15         15         15         15         15         15         15         15         15         15         15         15         15         15         15         15         15         15         15         15         15         15         15         15         15         15         15         15         15         15         15         15         15         15         15 | Construction         Log         Gap         S1           1130 ::         Version         22         0         0         0           1130 ::         Version         22         0         0         0           1130 ::         Version         22         0         0         0           1141 ::         de Graaff-Fibbens         21         1.031 :30.033         0.031           1131 ::         de Graaff-Fibbens         21         1.031 :30.033         0.075           1131 ::         bernech-Sigthoff         21         2.40.042 :31         0.060           1131 ::         bernech-Sigthoff         21         2.40.042 :31         0.075           1132 ::         Longin-Lanot         21         1.608 :31.23         0.075           1131 ::         Longin-Lanot         21         1.608 :01.23         0.011           1131 ::         Longin-Lanot         21         1.608 :01.23         0.011           1132 ::         Longin-Lanot         21         1.608 :01.23         0.011           1132 ::         Longin-Lanot         21         5.408 :01.23         0.011           1132 ::         Longin-Lanot         0.012         2.208 :02.23 :728         0.011 <td>Control Column         Less         Same         Less         Same         Same           1 130         12         Versal bias-Buaraan         22         0         0         0         0         0         0         0         0         0         0         0         0         0         0         0         0         0         0         0         0         0         0         0         0         0         0         0         0         0         0         0         0         0         0         0         0         0         0         0         0         0         0         0         0         0         0         0         0         0         0         0         0         0         0         0         0         0         0         0         0         0         0         0         0         0         0         0         0         0         0         0         0         0         0         0         0         0         0         0         0         0         0         0         0         0         0         0         0         0         0         0         0         0</td> <td>Disk Constraint         Los         Gas         S1         S2         S3           1 130         12         Yerrel Luis-Fluerran         22         10.031         30.033         3.75           3 104         1.de Graaff-Elbens         21         1.031         30.033         3.75           5 101         1.de Graaff-Elbens         21         2.15.72         3.17         0           5 101         1.de Graaff-Elbens         21         2.15.72         0.75         0           7 117         1.de Graaff-Elbens         21         1.26.93         1.04.93         0.87.92         2.27.94           7 117         1.de Graaff-Elbens         21         1.26.93         0.06.72         2.2         1.01.93         0.07.75         0           9 123         1.Gengin-Lasot         21         1.26.93         0.06.72         2.2         2.2         2.2         2.2         2.2         2.2         2.2         2.2         2.2         2.2         2.2         2.2         2.2         2.2         2.2         2.2         2.2         2.2         2.2         2.2         2.2         2.2         2.2         2.2         2.2         2.2         2.2         2.2         2.2         2.2</td> <td>Jose Activity         Lab         Gap         S1         S2         S3         Leb           1 130         1: Versity and Totors         2         0         0         0         0         0         0         0         0         0         0         0         0         0         0         0         0         0         0         0         0         0         0         0         0         0         0         0         0         0         0         0         0         0         0         0         0         0         0         0         0         0         0         0         0         0         0         0         0         0         0         0         0         0         0         0         0         0         0         0         0         0         0         0         0         0         0         0         0         0         0         0         0         0         0         0         0         0         0         0         0         0         0         0         0         0         0         0         0         0         0         0         0         0         0&lt;</td> <td>Construction         Low         Gauge         S1         S2         S3         Loging           1.130         1:         Yerra Luis = Muuraan         22         0         0         0         0         0.01:32.970           3.104         1:         de Creat f. = Tabbens         21         1.03:30         0.093         34,75         0.01:32.970         0.01:32.970         0.01:32.970         0.01:32.970         0.01:32.970         0.01:32.970         0.01:32.970         0.01:32.970         0.01:32.970         0.01:32.970         0.01:32.970         0.01:32.970         0.01:32.970         0.01:32.970         0.01:32.970         0.01:32.970         0.01:32.970         0.01:32.970         0.01:32.970         0.01:32.970         0.01:32.970         0.01:32.970         0.01:32.970         0.01:32.970         0.01:32.970         0.01:32.970         0.01:32.970         0.01:32.970         0.01:32.970         0.01:32.970         0.01:32.970         0.01:32.970         0.01:32.970         0.01:32.970         0.01:32.970         0.01:32.970         0.01:32.970         0.01:32.970         0.01:32.970         0.01:32.970         0.01:32.970         0.01:32.970         0.01:32.970         0.01:32.970         0.01:32.970         0.01:32.970         0.01:32.970         0.01:32.970         0.01:32.970         0.01:32.970         <t< td=""><td>Disk of Control         Log         Gar         S1         S2         S3         Lapine         Best           1 130         1:         Yers Lais=-Butran         22         0         0         0         0         0.01.32         .701         0.1.33         .761         0.01.32         .701         0.1.33         .761         0.01.32         .701         0.01.32         .701         0.01.34         .720         0.01.34         .720         0.01.34         .720         0.01.34         .720         0.01.34         .720         0.01.34         .720         0.01.34         .720         0.01.34         .720         0.01.34         .720         0.01.34         .720         0.01.34         .720         0.01.34         .720         0.01.35         .030         0.01.35         .030         .035         .030         .035         .030         .035         .030         .035         .030         .030         .031         .030         .031         .030         .031         .030         .031         .030         .031         .030         .031         .030         .031         .030         .031         .031         .030         .031         .031         .031         .031         .031         .031         .031</td></t<><td>Disk Deck Unit         Los         Gar         S1         S2         S3         Legins         Best Los           1300         1210         ALEX VAN T HOF         22         10.73         3.94         0         0         0         0         0         0.132         .700         0.132         .700         0.132         .700         0.133         .751         0.033         3.95         0         0.134         .720         0.133         .751         0.033         .751         0.033         .751         0.013         .730         .701         .73         .701         .73         .701         .73         .701         .73         .701         .73         .701         .73         .701         .73         .701         .73         .701         .73         .701         .73         .701         .73         .701         .73         .701         .73         .701         .73         .701         .73         .701         .73         .701         .73         .701         .73         .701         .701         .731         .731         .731         .731         .731         .731         .731         .731         .731         .731         .731         .7313         .7113         .731</td><td>Display         Lab         Eap         S1         S2         S3         Legins         Test Luce         Tit         Tit         &lt;</td><td>Nume         Los         Gar         S1         S2         S3         Ladies         Rest Los         FIT         Nume           130         131         S         130         131         S         130         131         131         131         131         131         131         131         131         131         131         131         131         131         131         131         131         131         131         131         131         131         131         131         131         131         131         131         131         131         131         131         131         131         131         131         131         131         131         131         131         131         131         131         131         131         131         131         131         131         131         131         131         131         131         131         131         131         131         131         131         131         131         131         131         131         131         131         131         131         131         131         131         131         131         131         131         131         131         131<!--</td--><td>Construction         Construction         Construction         Construction         Description         Bentlaw         PT         Discreption         Discreption         Di</td><td>Der Mannen von der Freihen in einer verste und seiner von der Freihen verste und seiner von der Freihen ver</td><td>Converties is a production of the set of the set of the</td><td>Distriction       Los       Los</td><td>Direction         Direction         <thdirection< th=""> <thdirection< th=""> <thd< td=""><td>Displan         Co.         Co.         St.         St.         Co.         Co.         St.         St.         Co.         St.         St.</td><td>Control         Control         <t< td=""><td>Distribution         Distribution         Distribution&lt;</td></t<></td></thd<></thdirection<></thdirection<></td></td></td> | Control Column         Less         Same         Less         Same         Same           1 130         12         Versal bias-Buaraan         22         0         0         0         0         0         0         0         0         0         0         0         0         0         0         0         0         0         0         0         0         0         0         0         0         0         0         0         0         0         0         0         0         0         0         0         0         0         0         0         0         0         0         0         0         0         0         0         0         0         0         0         0         0         0         0         0         0         0         0         0         0         0         0         0         0         0         0         0         0         0         0         0         0         0         0         0         0         0         0         0         0         0         0         0         0         0         0         0         0         0         0         0         0 | Disk Constraint         Los         Gas         S1         S2         S3           1 130         12         Yerrel Luis-Fluerran         22         10.031         30.033         3.75           3 104         1.de Graaff-Elbens         21         1.031         30.033         3.75           5 101         1.de Graaff-Elbens         21         2.15.72         3.17         0           5 101         1.de Graaff-Elbens         21         2.15.72         0.75         0           7 117         1.de Graaff-Elbens         21         1.26.93         1.04.93         0.87.92         2.27.94           7 117         1.de Graaff-Elbens         21         1.26.93         0.06.72         2.2         1.01.93         0.07.75         0           9 123         1.Gengin-Lasot         21         1.26.93         0.06.72         2.2         2.2         2.2         2.2         2.2         2.2         2.2         2.2         2.2         2.2         2.2         2.2         2.2         2.2         2.2         2.2         2.2         2.2         2.2         2.2         2.2         2.2         2.2         2.2         2.2         2.2         2.2         2.2         2.2         2.2 | Jose Activity         Lab         Gap         S1         S2         S3         Leb           1 130         1: Versity and Totors         2         0         0         0         0         0         0         0         0         0         0         0         0         0         0         0         0         0         0         0         0         0         0         0         0         0         0         0         0         0         0         0         0         0         0         0         0         0         0         0         0         0         0         0         0         0         0         0         0         0         0         0         0         0         0         0         0         0         0         0         0         0         0         0         0         0         0         0         0         0         0         0         0         0         0         0         0         0         0         0         0         0         0         0         0         0         0         0         0         0         0         0         0         0         0< | Construction         Low         Gauge         S1         S2         S3         Loging           1.130         1:         Yerra Luis = Muuraan         22         0         0         0         0         0.01:32.970           3.104         1:         de Creat f. = Tabbens         21         1.03:30         0.093         34,75         0.01:32.970         0.01:32.970         0.01:32.970         0.01:32.970         0.01:32.970         0.01:32.970         0.01:32.970         0.01:32.970         0.01:32.970         0.01:32.970         0.01:32.970         0.01:32.970         0.01:32.970         0.01:32.970         0.01:32.970         0.01:32.970         0.01:32.970         0.01:32.970         0.01:32.970         0.01:32.970         0.01:32.970         0.01:32.970         0.01:32.970         0.01:32.970         0.01:32.970         0.01:32.970         0.01:32.970         0.01:32.970         0.01:32.970         0.01:32.970         0.01:32.970         0.01:32.970         0.01:32.970         0.01:32.970         0.01:32.970         0.01:32.970         0.01:32.970         0.01:32.970         0.01:32.970         0.01:32.970         0.01:32.970         0.01:32.970         0.01:32.970         0.01:32.970         0.01:32.970         0.01:32.970         0.01:32.970         0.01:32.970         0.01:32.970         0.01:32.970 <t< td=""><td>Disk of Control         Log         Gar         S1         S2         S3         Lapine         Best           1 130         1:         Yers Lais=-Butran         22         0         0         0         0         0.01.32         .701         0.1.33         .761         0.01.32         .701         0.1.33         .761         0.01.32         .701         0.01.32         .701         0.01.34         .720         0.01.34         .720         0.01.34         .720         0.01.34         .720         0.01.34         .720         0.01.34         .720         0.01.34         .720         0.01.34         .720         0.01.34         .720         0.01.34         .720         0.01.34         .720         0.01.34         .720         0.01.35         .030         0.01.35         .030         .035         .030         .035         .030         .035         .030         .035         .030         .030         .031         .030         .031         .030         .031         .030         .031         .030         .031         .030         .031         .030         .031         .030         .031         .031         .030         .031         .031         .031         .031         .031         .031         .031</td></t<> <td>Disk Deck Unit         Los         Gar         S1         S2         S3         Legins         Best Los           1300         1210         ALEX VAN T HOF         22         10.73         3.94         0         0         0         0         0         0.132         .700         0.132         .700         0.132         .700         0.133         .751         0.033         3.95         0         0.134         .720         0.133         .751         0.033         .751         0.033         .751         0.013         .730         .701         .73         .701         .73         .701         .73         .701         .73         .701         .73         .701         .73         .701         .73         .701         .73         .701         .73         .701         .73         .701         .73         .701         .73         .701         .73         .701         .73         .701         .73         .701         .73         .701         .73         .701         .73         .701         .701         .731         .731         .731         .731         .731         .731         .731         .731         .731         .731         .731         .7313         .7113         .731</td> <td>Display         Lab         Eap         S1         S2         S3         Legins         Test Luce         Tit         Tit         &lt;</td> <td>Nume         Los         Gar         S1         S2         S3         Ladies         Rest Los         FIT         Nume           130         131         S         130         131         S         130         131         131         131         131         131         131         131         131         131         131         131         131         131         131         131         131         131         131         131         131         131         131         131         131         131         131         131         131         131         131         131         131         131         131         131         131         131         131         131         131         131         131         131         131         131         131         131         131         131         131         131         131         131         131         131         131         131         131         131         131         131         131         131         131         131         131         131         131         131         131         131         131         131         131         131         131         131         131         131<!--</td--><td>Construction         Construction         Construction         Construction         Description         Bentlaw         PT         Discreption         Discreption         Di</td><td>Der Mannen von der Freihen in einer verste und seiner von der Freihen verste und seiner von der Freihen ver</td><td>Converties is a production of the set of the set of the</td><td>Distriction       Los       Los</td><td>Direction         Direction         <thdirection< th=""> <thdirection< th=""> <thd< td=""><td>Displan         Co.         Co.         St.         St.         Co.         Co.         St.         St.         Co.         St.         St.</td><td>Control         Control         <t< td=""><td>Distribution         Distribution         Distribution&lt;</td></t<></td></thd<></thdirection<></thdirection<></td></td> | Disk of Control         Log         Gar         S1         S2         S3         Lapine         Best           1 130         1:         Yers Lais=-Butran         22         0         0         0         0         0.01.32         .701         0.1.33         .761         0.01.32         .701         0.1.33         .761         0.01.32         .701         0.01.32         .701         0.01.34         .720         0.01.34         .720         0.01.34         .720         0.01.34         .720         0.01.34         .720         0.01.34         .720         0.01.34         .720         0.01.34         .720         0.01.34         .720         0.01.34         .720         0.01.34         .720         0.01.34         .720         0.01.35         .030         0.01.35         .030         .035         .030         .035         .030         .035         .030         .035         .030         .030         .031         .030         .031         .030         .031         .030         .031         .030         .031         .030         .031         .030         .031         .030         .031         .031         .030         .031         .031         .031         .031         .031         .031         .031 | Disk Deck Unit         Los         Gar         S1         S2         S3         Legins         Best Los           1300         1210         ALEX VAN T HOF         22         10.73         3.94         0         0         0         0         0         0.132         .700         0.132         .700         0.132         .700         0.133         .751         0.033         3.95         0         0.134         .720         0.133         .751         0.033         .751         0.033         .751         0.013         .730         .701         .73         .701         .73         .701         .73         .701         .73         .701         .73         .701         .73         .701         .73         .701         .73         .701         .73         .701         .73         .701         .73         .701         .73         .701         .73         .701         .73         .701         .73         .701         .73         .701         .73         .701         .73         .701         .701         .731         .731         .731         .731         .731         .731         .731         .731         .731         .731         .731         .7313         .7113         .731 | Display         Lab         Eap         S1         S2         S3         Legins         Test Luce         Tit         Tit         < | Nume         Los         Gar         S1         S2         S3         Ladies         Rest Los         FIT         Nume           130         131         S         130         131         S         130         131         131         131         131         131         131         131         131         131         131         131         131         131         131         131         131         131         131         131         131         131         131         131         131         131         131         131         131         131         131         131         131         131         131         131         131         131         131         131         131         131         131         131         131         131         131         131         131         131         131         131         131         131         131         131         131         131         131         131         131         131         131         131         131         131         131         131         131         131         131         131         131         131         131         131         131         131         131         131 </td <td>Construction         Construction         Construction         Construction         Description         Bentlaw         PT         Discreption         Discreption         Di</td> <td>Der Mannen von der Freihen in einer verste und seiner von der Freihen verste und seiner von der Freihen ver</td> <td>Converties is a production of the set of the set of the</td> <td>Distriction       Los       Los</td> <td>Direction         Direction         <thdirection< th=""> <thdirection< th=""> <thd< td=""><td>Displan         Co.         Co.         St.         St.         Co.         Co.         St.         St.         Co.         St.         St.</td><td>Control         Control         <t< td=""><td>Distribution         Distribution         Distribution&lt;</td></t<></td></thd<></thdirection<></thdirection<></td> | Construction         Construction         Construction         Construction         Description         Bentlaw         PT         Discreption         Discreption         Di | Der Mannen von der Freihen in einer verste und seiner von der Freihen verste und seiner von der Freihen ver | Converties is a production of the set of the set of the | Distriction       Los       Los | Direction         Direction         Direction <thdirection< th=""> <thdirection< th=""> <thd< td=""><td>Displan         Co.         Co.         St.         St.         Co.         Co.         St.         St.         Co.         St.         St.</td><td>Control         Control         <t< td=""><td>Distribution         Distribution         Distribution&lt;</td></t<></td></thd<></thdirection<></thdirection<> | Displan         Co.         Co.         St.         St.         Co.         Co.         St.         St.         Co.         St.         St. | Control         Control         Control <t< td=""><td>Distribution         Distribution         Distribution&lt;</td></t<> | Distribution         Distribution         Distribution< |

#### **Live Result List**

Kontextmenü öffnen durch drücken der rechten Maustaste im Fenster

- Show table 1 / Show table 2 Es wird eine einzelne Tabelle mit Fahrzeugen entsprechend der Filtereinstellung angezeigt.
- Show both tables
   Es werden zwei einzelne Tabelle mit Fahrzeugen entsprechend der jeweiligen Filtereinstellung angezeigt.
- Show table 1 + history

Es wird eine Tabelle mit Fahrzeugen entsprechend der Filtereinstellung angezeigt. Zusätzlich wird in der rechten Tabelle die Rundenhistorie des in der linken Tabelle angewählten Fahrzeuges gezeigt

Filter table 1 / filter table 2

Legt je Tabelle fest, ob alle Fahrzeuge oder nur ausgewählte Fahrzeuge angezeigt werden.

Columns table

Durch einfaches anklicken des Spaltenname können die angezeigten Spalten ein- und ausgeblendet werden. Verschoben werden können die Spalten durch einfaches ziehen der Kopfzeile in der jeweiligen Tabelle

| 😸 Live Result List               |                |        |        |        |                                 |            |                                         |     |                    |        | -      | - 0    | ×     |
|----------------------------------|----------------|--------|--------|--------|---------------------------------|------------|-----------------------------------------|-----|--------------------|--------|--------|--------|-------|
| POS Name                         | Lap            | Gap    | S1     | S2     | S3 Laptime Best                 | Lap PIT    | ∧ Name                                  | Lap | Laptime gap        | S1 S   | 62     | S3     | POS 🔺 |
| ▶ 1 130 :: Versluis-Buurman      | 22             | 0      | 30,358 | 0      | 001:32.970:01:                  | 31.127 1   | ▶ 130                                   | 22  | 00:01:32.970       | 30,358 | 0      | 0      | 1     |
| 2 128 :: ALEX VAN T HOFF         | 22             | 19,516 | 30,17  | 0      | 001:34.297:01:                  | 32.703 1   | 130                                     | 21  | 00:01:32.970       | 29,437 | 34,797 | 28,733 | 1     |
| 3 104 :: de Graaff-Ribbens       | 22             | 0,811  | 30,218 | 0      | 0 01:34.077:01:                 | 33.233 1   | 130                                     | 20  | 00:01:34.200       | 29,875 | 34,89  | 29,437 | 1     |
| 4 132 :: JAN VERSLUIS            | 22             | 9,781  | 0      | 0      | 0 01:35.343:01:                 | 34.000 1   | 130                                     | 18  | 00:01:33.51 68.204 | 30,045 | 34,594 | 28,874 | 8     |
| 5 101 :: Abresch-Sijthoff        | 21             | 24,842 | 31     | 35,032 | 0 03:07.077 01:                 | 31.920 2   | 130                                     | 17  | 00:01:33.8781.438  | 29,904 | 34,969 | 29     | 10    |
| 6 138 :: Thiers-Thiers           | 21             | 1,205  | 32,717 | 36,562 | 001:41.170:01:                  | 34.250 1   | 130                                     | 16  | 00:01:34.440       | 30,468 | 35,109 | 28,866 | 1     |
| 7 117 :: Köhler-van der Hoek     | 21             | 2      | 30,795 | 34.719 | 0 01 37 737 01                  | 34,487 1   | 130                                     | 15  | 00:01:33.750       | 29,733 | 34,514 | 29,5   | 1     |
| 8 127 DANNY WERKMAN              | 21             | 9,608  | 31,233 | 35,89  | also and also a                 |            |                                         | 14  | 00:01:32.970       | 30     | 33,984 | 28,985 | 1     |
| 9 129 :: Longin-Lamot            | 21             | 4,61   | 30,968 | 35,125 | show table                      |            |                                         | 13  | 00:01:36.310       | 30,562 | 36,655 | 29,093 | 1     |
| 10 115 :: Storm-Bouwhuis         | 21             | 16,938 | 31,375 | 0      | a la sub de la la c             |            |                                         | 12  | 00:01:33.530       | 30,891 | 33,937 | 28,704 | 1     |
| 11 121 :: Lumbeeck-Moonens       | 21             | 8      | 31,656 | 0      | show table 2                    | <u> </u>   |                                         | 11  | 00:01:32.760       | 30,375 | 33,764 | 28,625 | 1     |
| 12 123 RIC WOOD                  | 21             | 1,546  | 30,906 | 0      | a shaw hat a                    | - la la se |                                         | 10  | 00:01:31.120       | 29,156 | 33,53  | 28,437 | 1     |
| 13 114 :: BARRY MAESSEN          | 21             | 14,53  | 31,452 | 0      | <ul> <li>show both t</li> </ul> | ables      |                                         | 9   | 00:01:33.780       | 29,406 | 35,64  | 28,733 | 1     |
| 14 237 :: KEES KREIJNE           | 20             | 32,282 | 32,782 | 36,764 |                                 |            |                                         | 8   | 00:01:32.890       | 29,75  | 34,047 | 29,093 | 1     |
| 15 201 :: Nathan-van Lagen       | 20             | 4,11   | 31.5   | 36,484 | show table                      | + history  | 2 I I I I I I I I I I I I I I I I I I I | 7   | 00:01:32.480       | 29,531 | 33,907 | 29,045 | 1     |
| 16 108 JERRY DE WEERDT           | 20             | 4,297  | 33,967 | 36,812 |                                 |            |                                         | 6   | 00:01:31.400       | 29,297 | 33,547 | 28,562 | 1     |
| 17 210 :: WERNER VAN HERCK       | 20             | 3,733  | 32,469 | 37,014 | filter table 1                  | }          | 3                                       | 5   | 00:01:34.610       | 29,483 | 36     | 29,125 | 1     |
| 18 208 Wijnen-Frijns             | 20             | 1,703  | 33,844 | 37,625 | The table i                     |            | · · · ·                                 | 4   | 00:01:31.720.875   | 29,625 | 33,609 | 28,485 | 2     |
| 19 221 CARLO KUIJER              | 20             | 0,517  | 32,264 | 36.594 | filter table 2                  |            | >                                       | 3   | 00:01:33.212.03    | 29,406 | 34,625 | 29,187 | 3     |
| 20 206 Vanbellingen-Redant       | 20             | 4,5    | 32,889 | 36,75  | Thite table 2                   |            | 1                                       | 2   | 00:01:31.561.953   | 29,968 | 33,28  | 28,312 | 3     |
| 21 205 Thuis-van Riet            | 20             | 9,655  | 31,952 | 36,625 |                                 |            |                                         | -   | 1                  |        | 4,765  | 29,108 | 4     |
| 22 215 Ertan-Matthijssen         | 20             | 23,264 | 34,297 | 0      | columns tak                     | ole 1      | >                                       | ~   | Platz              |        |        |        |       |
| 23 229 JACK ROZENDAAL            | 20             | 27,658 | 33,125 | 38,062 |                                 | 2020-000 L |                                         |     |                    |        |        |        |       |
| _ 24 209 DIRK SCHULZ             | 20             | 1,281  | 33,327 | 38,36  | columns tak                     | ole 2      | >                                       | ~   | Fahrer             |        |        |        |       |
| 25 120 PIERRE ETIENNE BORDET     | 20             | 18,077 | 32,765 | 37,594 |                                 |            |                                         |     |                    |        |        |        |       |
| 26 232 :: FIONA JAMES            | 18             | 18,359 | 33,265 | 39,202 | -                               | 45         |                                         | ~   | lap                |        |        |        |       |
| 27 177 Tas-Bouwhuis              | 15             | 12,813 | 47,969 | 60,53  | Clairet                         | 15         | 0,219                                   |     |                    |        |        |        |       |
| 28 226 JAN VAN DER KOOI          | 14             | 2,125  | 33,264 | 38,14  | ivid Szabó                      | 15         | 0.601                                   | ~   | Gap                |        |        |        |       |
| 29 203 :: van der Ende-van der P | c 13           | 12,61  | U      | U      | 1110 32800                      | 15         | 0,001                                   |     | oop                |        |        |        |       |
| 30 212 :: ROB KNOOK              | 11             | 6,125  | 0.470  | 0.00   | Clairet                         | 15         | 0,292                                   | ~   | s1timetime         |        |        |        |       |
| 31 145 Hrobarek-Wagner           | 4              | 0,875  | 32,172 | 38,25  |                                 |            |                                         |     |                    |        |        |        |       |
| 32 173 BERRY VAN ELK             | 1              | U,483  | 33,952 | 36,155 |                                 |            |                                         | ~   | s2timetime         |        |        |        |       |
| 4                                |                |        |        |        |                                 |            |                                         | ~   | s3timetime         |        |        |        |       |
|                                  |                |        |        |        |                                 |            |                                         |     | s4timetime         |        |        |        | ~     |
|                                  | 3 a (2)        |        |        |        | STREE   19~~~ 1                 |            | ~ <                                     |     | stancanc           |        |        |        | ان <  |
|                                  |                |        |        |        |                                 |            |                                         |     | s5timetime         |        |        |        |       |
|                                  |                |        |        |        |                                 |            |                                         |     | sótimetime         |        |        |        |       |
|                                  |                |        |        |        |                                 |            |                                         |     | s7timetime         |        |        |        |       |
|                                  |                |        |        | 1993   |                                 |            |                                         |     | s8timetime         |        |        |        |       |
|                                  |                |        |        |        |                                 |            |                                         |     | cOtina atina a     |        |        |        |       |
|                                  |                |        |        |        |                                 |            |                                         |     | sytimetime         |        |        |        |       |
|                                  |                |        |        |        |                                 |            |                                         | ~   | latimetimereal     |        |        |        |       |
|                                  |                |        |        |        |                                 |            |                                         | ~   | labestdrvreal      |        |        |        |       |
|                                  | and the second |        |        |        |                                 |            |                                         | ~   | pit                |        |        |        |       |
|                                  |                |        |        |        |                                 |            |                                         |     |                    |        |        |        |       |

### **Average timing**

- Übersicht Durchschnittszeiten
- Zeitverbesserungen und das eigene Fahrzeug werden farbig hervorgehoben.
- Tabellenlayout und Spalten frei konfigurierbar
- Rundenfenster zur berechnung einstellbar
- Vorhersage, Runden bis zum Überholvorgang
- Zusätzliche Darstellung ausgewählter Fahrzeuge im übersichtlichen Diagramm
- Doppelfenster Modus

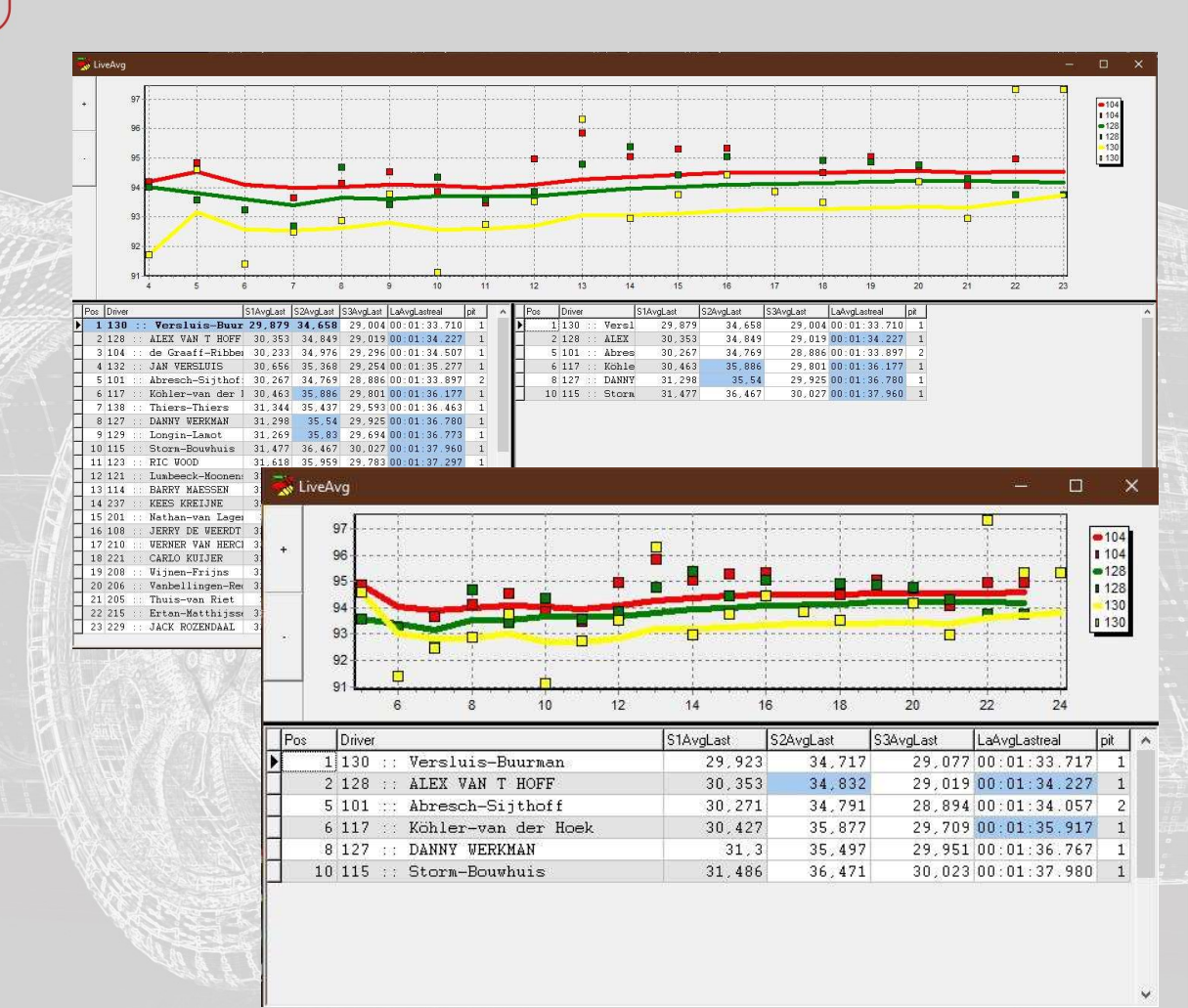

### **Average timing**

Kontextmenü öffnen durch drücken der rechten Maustaste im Fenster

- Show table 1 / Show table 2 Es wird eine einzelne Tabelle mit Fahrzeugen entsprechend der Filtereinstellung angezeigt.
- Show both tables
   Es werden zwei einzelne Tabelle mit Fahrzeugen entsprechend der jeweiligen Filtereinstellung angezeigt.
- Filter table 1 / filter table 2
   Legt je Tabelle fest, ob alle Fahrzeuge oder nur
   ausgewählte Fahrzeuge angezeigt werden.
- Lap Count

Bestimmt die anzahl der Runden die zur berechnung der Durchschnittszeiten herangezogen wird.

Columns table

Durch einfaches anklicken des Spaltenname können die angezeigten Spalten ein- und ausgeblendet werden. Verschoben werden können die Spalten durch einfaches ziehen der Kopfzeile in der jeweiligen Tabelle.

Tabelle 1 / Diagramm

Durch Doppelklick auf einen Eintrag der Ersten Tabelle, wird dieses Fahrzeug dem Diagramm hinzugefügt oder entfern.

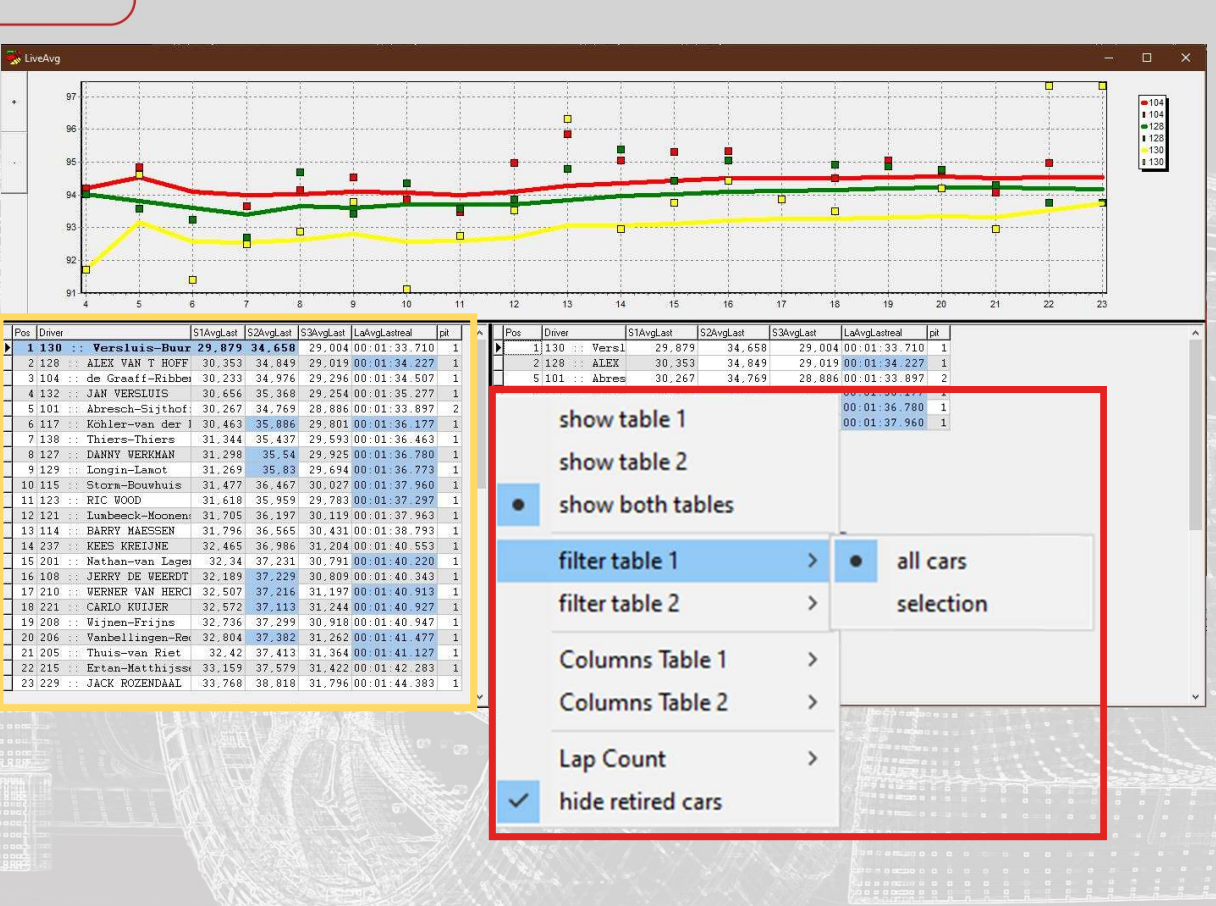

### **Gap Chart**

- Abstände zum Führenden oder dem eigenen Fahrzeug
- Tabelle und Diagramme einzeln ein- oder ausblenden
- Anzeige aller Fahrzeuge oder nur der selektierten zur besseren Übersicht
- Marker zeigt die vorausberechnete Position im Falle eines Boxenstopp

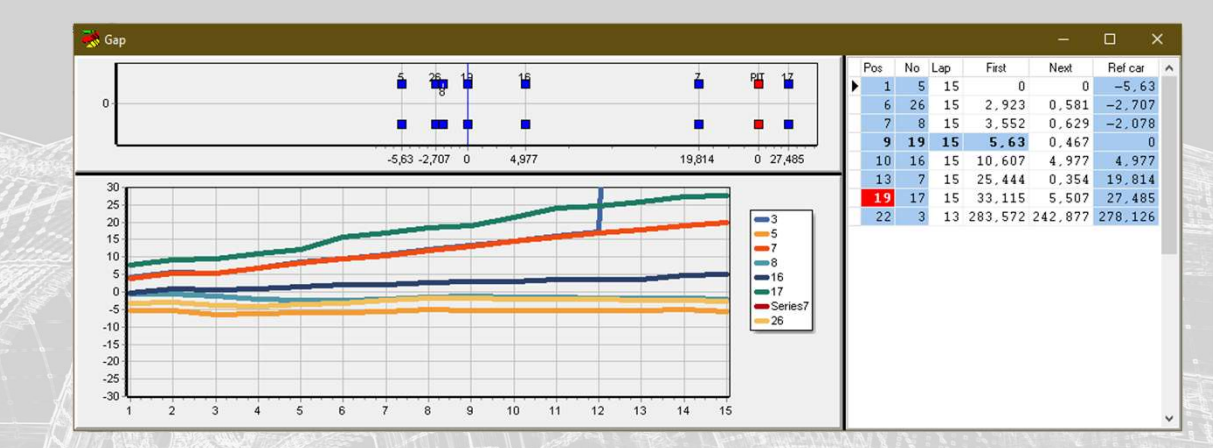

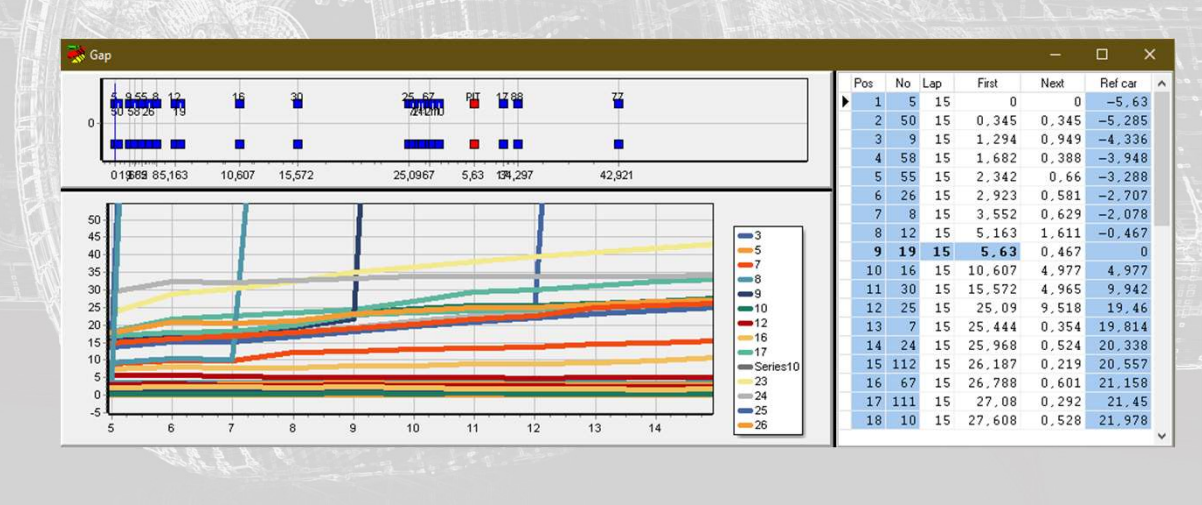

### **Gap Chart**

Kontextmenü öffnen durch drücken der rechten Maustaste im Fenster

- All Cars
- Ist das Feld aktiviert, werden alle Fahrzeuge angezeigt, andernfalls nur die im Hauptmenü unter "selected cars" gewählten Fahrzeuge.
- compare to reference
   Bei Aktivierung dient das eigene Fahrzeug als
   Referenzpunkt zur Berechnung der Abstände.
   Andernfalls der Führende.
- Time range
   Skalierung der Diagramme i
- Skalierung der Diagramme in Sekunden.
- X-Axis
  - Skalierung der X-Achse des Liniendiagramm. Angabe der angezeigten Runden. Auch ein manuelles zoomen durch ziehen mit der Maus ist möglich.
- Show

Ein- und Ausblenden der Diagramme und der Tabelle durch einfaches An- und Abwählen.

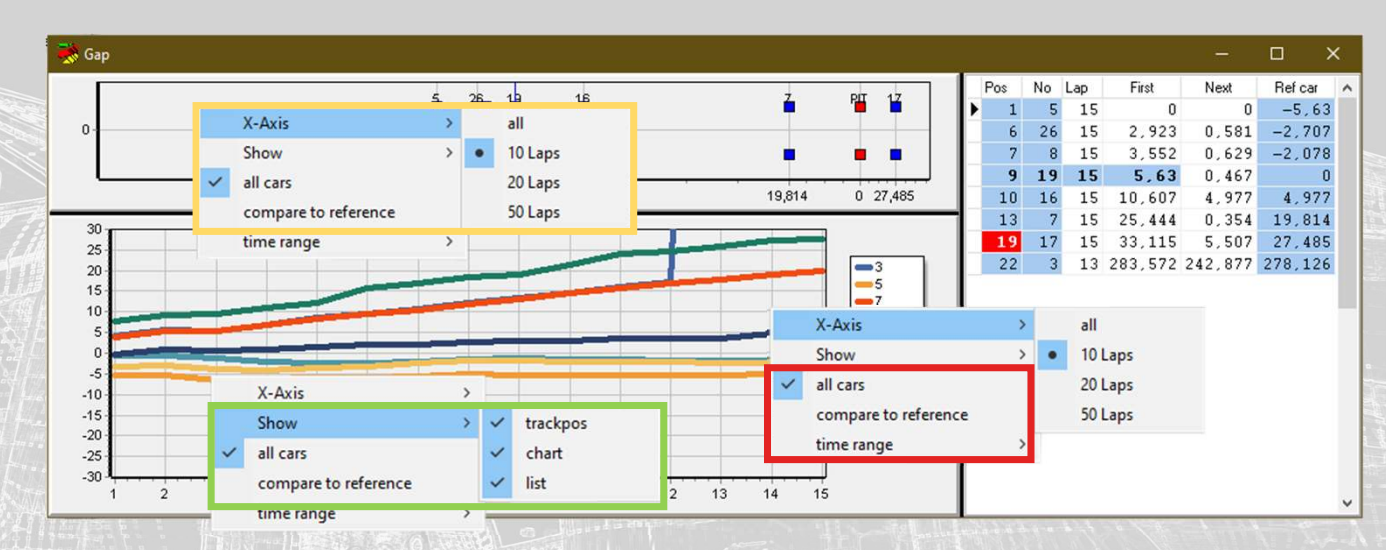

#### **Reference Timing**

- Aktuelle Zeitabstände zum eigenen Auto
- Schnellere Zeiten warden farbig hervorgehoben
- Vergleich zur schnellsten oder letzten eigenen Runde
- Tabellenlayout und Spalten frei konfigurierbar
- Doppelfenster Modus

| 🤿 R | efTime                  |     |       |    |        |    |       |    |  | × |
|-----|-------------------------|-----|-------|----|--------|----|-------|----|--|---|
| pos | car                     | lap | S1    | S2 |        | S3 | F     | it |  |   |
|     | 1 5 :: Alex Morgan      | 15  | -0,24 | 9  | -0,405 |    | 0,164 | 0  |  |   |
|     | 6 26 :: Jessica Bäckman | 15  | -0,37 | 1  | -0,257 |    | 0,171 | 0  |  |   |
| •   | 7 8 :: Luca Engstler    | 15  | -0,28 | 9  | -0,164 |    | 0,154 | 0  |  |   |
|     | 9 19 :: Andreas Bäckman | 15  |       | 0  | 0      |    | 0     | 0  |  |   |
|     | 10 16 :: Gilles Magnus  | 15  | 0,00  | 5  | -0,188 |    | 0,451 | 0  |  |   |
|     | 13 7 :: Aurélien Comte  | 15  | 0,00  | 7  | 0,294  |    | 0,372 | 0  |  |   |
|     | 19 17 :: Martin Ryba    | 15  | 0,0   | 8  | -0,176 |    | 0,334 | 0  |  |   |
|     | 22 3 :: Davit Kajaia    | 13  | 0,10  | 3  | -0,061 |    | 0,465 | 0  |  |   |

|       | car                   | lap | S1     | S2     | S3    | pit  | ^   | lap | S1     | S2       | S3       | time lap |
|-------|-----------------------|-----|--------|--------|-------|------|-----|-----|--------|----------|----------|----------|
| 1     | . 5 :: Alex Morgan    | 15  | -0,249 | -0,405 | 0,164 | 1 0  |     | 1   | 5-0,2  | 89 -0,16 | 0,154    |          |
| 6     | 26 :: Jessica Bäckman | 15  | -0,371 | -0,257 | 0,171 | L O  |     | 1   | 4 0,0  | 35 0,10  | 5 0,001  | Ο,       |
| <br>7 | 8 :: Luca Engstler    | 15  | -0,289 | -0,164 | 0,154 | 1 0  | 100 | 1   | 3 0,1  | 76 -0,25 | 5 -0,146 | -0,      |
| 9     | 19 :: Andreas Bäckman | 15  | 0      | 1 C    | (     | ) () |     | 1   | 2-0,0  | 29 0,023 | 1 -0,069 | -0,      |
| 10    | 16 :: Gilles Magnus   | 15  | 0,005  | -0,188 | 0,451 | L 0  |     | 1   | 1 0,1  | 19 -0,15 | 3 -0,075 | -0,      |
| 13    | 7 :: Aurélien Comte   | 15  | 0,007  | 0,294  | 0,372 | 2 0  |     | 1   | 0-0,1  | 62 -0,23 | 0,113    | -0,      |
| 19    | 17 :: Martin Ryba     | 15  | 0,08   | -0,176 | 0,334 | 4 0  |     |     | 9-0,0  | 74 0,024 | 4 0,163  | 0,       |
| 22    | ! 3 :: Davit Kajaia   | 13  | 0,103  | -0,061 | 0,465 | 5 0  |     |     | 80,    | 13 0,184 | 4 0,429  | Ο,       |
|       |                       |     |        |        |       |      |     |     | 7 0,0  | 45 0,19  | 9 -0,049 | 0,       |
|       |                       |     |        |        |       |      |     |     | 6 0,   | 02 -0,08 | 0,146    | Ο,       |
|       |                       |     |        |        |       |      |     |     | 5-0,0  | 93 -0,1  | 9 -0,07  | -0,      |
|       |                       |     |        |        |       |      |     |     | 4 -0,2 | 76 -0,39 | 4 -0,146 | -0,      |
|       |                       |     |        |        |       |      |     |     | 3 0,0  | 31 -0,07 | 2 -0,531 | -0,      |
|       |                       |     |        |        |       |      |     |     | 2 -0,5 | 54 0,32  | 8 0,304  | 0,       |
|       |                       |     |        |        |       |      |     |     | 1 0,0  | 73 0,033 | 3 -0,392 | -0,      |

#### **Reference Timing**

Kontextmenü öffnen durch drücken der rechten Maustaste im Fenster

• Show table 1

Es wird eine einzelne Tabelle mit Fahrzeugen entsprechend der Filtereinstellung angezeigt.

show table 1 + history
Es wird eine Tabelle mit Fahrzeugen entsprechend der Filtereinstellung angezeigt. Zusätzlich wird in der rechten Tabelle die Rundenhistorie des in der linken Tabelle angewählten Fahrzeuges gezeigt

Filter table 1 / filter table 2

Legt je Tabelle fest, ob alle Fahrzeuge oder nur ausgewählte Fahrzeuge angezeigt werden.

columns table

Durch einfaches anklicken des Spaltenname können die angezeigten Spalten ein- und ausgeblendet werden. Verschoben werden können die Spalten durch einfaches ziehen der Kopfzeile in der jeweiligen Tabelle

reference

Bestimmt ob zur Berechnung der Abstände die beste oder aktuell letzte Runde des eigenen Fahrzeug herangezogen wird.

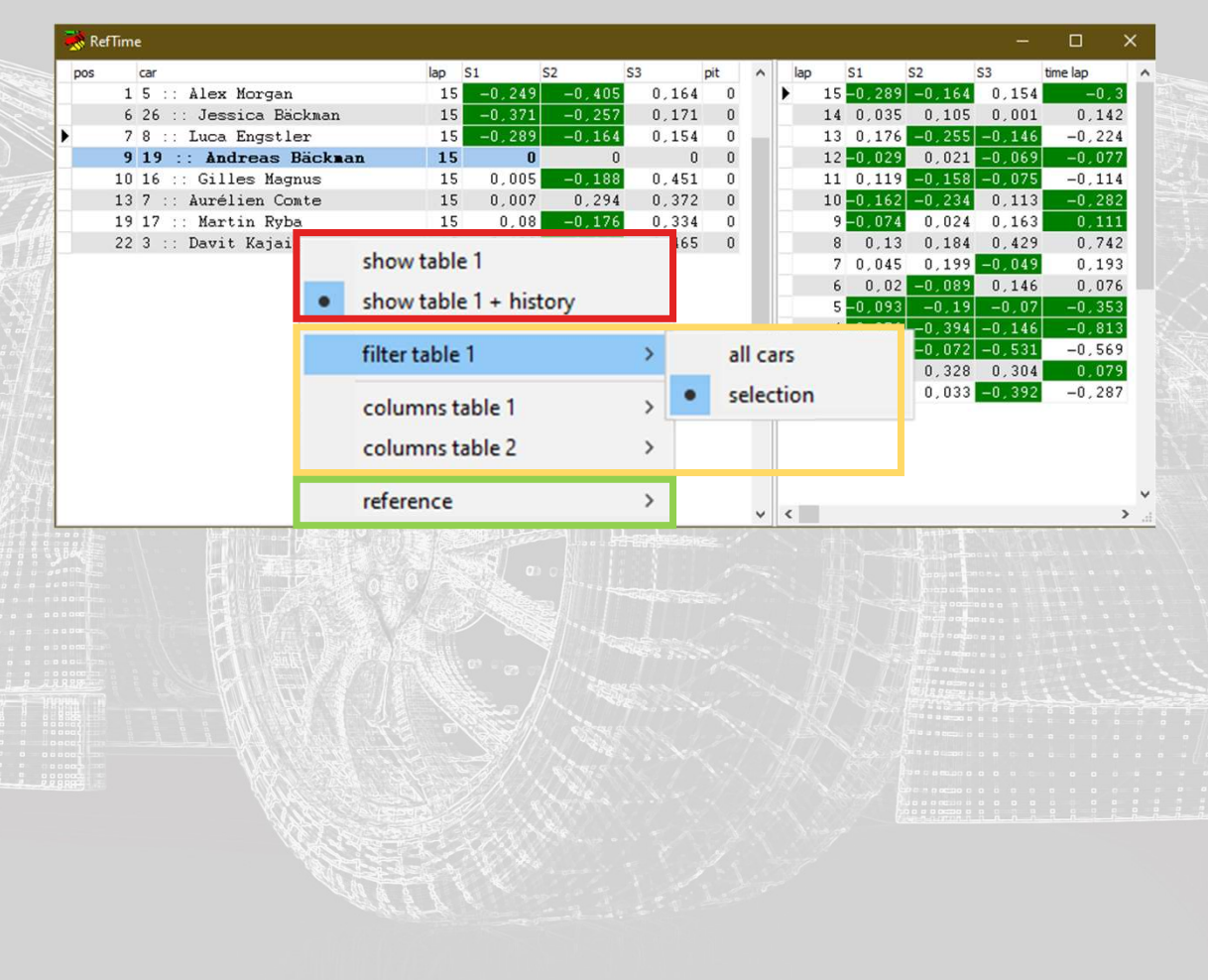

#### **Predicted Time**

- Vorausberechnung der aktuellen Rundenzeit
- Voraussichtliche Differenz zum eigenen Fahrzeug
- Voraussichtliche Platzierung nach der Runde
- Anzeige des Sektor in der die Fahrzeuge aktuell unterwegs sind
- Schnellste Rundenzeit oder die durchscnitts Rundenzeit der letzten Runden können als Basis zur Berechnung gewählt werden.

| Driver          | No  | Pre Lap | Pre.Gap | G.t.Ref. | Track |  |
|-----------------|-----|---------|---------|----------|-------|--|
| Abresch-Sijthof | 101 | 93,308  | 1,389   | 2,183    | S2    |  |
| Storm-Bouwhuis  | 115 | 0       | 0       | 0        | S1    |  |
| Köhler-van der  | 117 | 94,203  | 0,657   | 3,078    | S2    |  |
| DANNY WERKMAN   | 127 | 95,077  | -0,533  | 3,952    | S2    |  |
| ALEX VAN T HOFF | 128 | 0       | 0       | 0        | S1    |  |
| Versluis-Buurma | 130 | 0       | 0       | 0        | S1    |  |

| 😽 Theo     |    |           |         |          |       |     |
|------------|----|-----------|---------|----------|-------|-----|
| Driver     | No | Pre.lap   | Pre.gap | G.t.ref. | Track | Pos |
| Luca Engst | 8  | 01:34,458 | 2,002   | 1,639    | SF    | 27  |
| Josh Files | 9  | 01:34,356 | 1,228   | 1,536    | SF    | 27  |
| Gilles Mag | 16 | 01:35,025 | 1,358   | 2,206    | SF    | 28  |
| Martin Ryb | 17 | 01:34,995 | 0,842   | 2,176    | SF    | 28  |
| Andreas Bä | 19 | 01:34,757 | 1,937   | 1,937    | SF    | 27  |
| Luca Filip | 30 | 01:35,039 | 1,743   | 2,220    | SF    | 29  |
| Gianni Mor | 45 | 01:34,886 | 1,703   | 2,066    | S2    | 27  |
| Tom Corone | 50 | 01:34,230 | 1,453   | 1,411    | SF    | 27  |

#### **Predicted Time**

Kontextmenü öffnen durch drücken der rechten Maustaste im Fenster

#### Lap Window

Legt die Anzahl der vergangenen Runden fest die zur Berechnung der Durchschnittsrundenzeit gernommen werden. Wirkt sich nur aus, wenn unter "Best / Avg" die Option "average" gewählt wurde.

Best / Avg

Bestimmt ob zur Vorausberechnung der aktuellen Runde die Sektorenzeiten der schnellsten Runde oder die durchschnittlichen Sektorzeiten des jeweiligen Fahrzeuges genommen werden.

Cars

Blendet alle Fahrzeuge ein oder nur die ausgewählten Fahrzeuge (Option "selected cars" im Hauptmenü)

| 😽 Theo    |    |           |         |          |       |     |  |
|-----------|----|-----------|---------|----------|-------|-----|--|
| river     | No | Pre.lap   | Pre.gap | G.t.ref. | Track | Pos |  |
| uca Engst | 8  | 01:34,458 | 2,002   | 1,639    | SF    | 27  |  |
| osh Files | 9  | 01.04.056 | 1,220   | 1.526    | SF    | 27  |  |
| illes Mag | 16 | Lap Win   | dow     | • 6      | SF    | 28  |  |
| artin Ryb | 17 | Best / A  | vg      | ▶ 6      | SF    | 28  |  |
| ndreas Bä | 19 | Care      | -       | 7        | SF    | 27  |  |
| uca Filip | 30 |           |         | 0        | SF    | 29  |  |
| ianni Mor | 45 | 01:34,886 | 1,703   | 2,066    | S2    | 27  |  |
| om Corone | 50 | 01:34,230 | 1,453   | 1,411    | SF    | 27  |  |
|           |    |           |         |          |       |     |  |

### **Live Race**

- Übersicht über Stints und Fahrzeiten
- Analyse aller Stint jedes Fahrzeuges mit Rundenanzahl und Dauer
- Rennverlauf im Diagramm
- Gefahrene und voraussichtlich verbleibende Runden im Rennen
- Diagramm, Tabellen und Infos auch einzeln darstellbar

| hrzeiten<br>rzeuges mit<br>ch verbleibende Runden | 101<br>115<br>117<br>2<br>127<br>128                                                                                                    |                                                                                                    |                                                                                                    |                                          |           |                                                       |                               |                             |                                   |                  | Time Ren<br>0:16:<br>Pred. Lap<br>11                   | nain:<br><b>: 53</b><br>is to Go:            |
|---------------------------------------------------|----------------------------------------------------------------------------------------------------|----------------------------------------------------------------------------------------------------|----------------------------------------------------------------------------------------------------|------------------------------------------|-----------|-------------------------------------------------------|-------------------------------|-----------------------------|-----------------------------------|------------------|--------------------------------------------------------|----------------------------------------------|
| zeuges mit<br>n verbleibende Runden               | 127                                                                                                    |                                                                                                    |                                                                                                    |                                          |           |                                                       |                               | <b>→</b>                    |                                   |                  | Daytime:<br>12:38                                      | 3:09                                         |
| verbleibende Runden                               | 130<br>0 200                                                                                                    | 400 600                                                                                                    | 800 1.000                                                                                                    | 1 1.200 1                                | 400 1.600 | 1.800 2.00                                            | 00 2.200 2                    | 400 2.600                   | 2.800 3.000                       | 3.200 3.400      | Race Spe<br>00:01:<br>Race Lap<br>Race L<br>3.6 auto F | ed:<br>34.670<br>::<br>.ap: 30<br>Race Start |
|                                                   | Nr         Stint           101         2           115         1           117         1           127         1           128         1           130         1 | Start           12:23:49           12:24:24           12:17:29           12:21:24           12:16:59           12:13:54 | StintTime           00:15:56           00:16:16           00:20:39           00:17:40           00:20:26           00:22:03 | Laps<br>10<br>10<br>15<br>12<br>13<br>15 | ∧ Nr      | Stint           115         0           115         1 | Start<br>11:50:23<br>12:24:24 | End<br>12:21:19<br>12:37:54 | StintTime<br>00:26:09<br>00:14:39 | Laps<br>18<br>10 |                                                        | ,                                            |
| auch einzeln                                      |                                                                                                    |                                                                                                    |                                                                                                    |                                          | ~         |                                                       |                               |                             |                                   |                  |                                                        |                                              |
|                                                   |                                                                                                    |                                                                                                    | S                                                                                                    |                                          |           |                                                       |                               |                             |                                   |                  |                                                        |                                              |
|                                                   |                                                                                                    |                                                                                                    |                                                                                                    |                                          |           |                                                       |                               |                             |                                   |                  |                                                        |                                              |
|                                                   |                                                                                                    |                                                                                                    |                                                                                                    |                                          |           |                                                       |                               |                             |                                   |                  |                                                        |                                              |
|                                                   |                                                                                                    |                                                                                                    |                                                                                                    |                                          |           |                                                       |                               |                             |                                   |                  |                                                        |                                              |
|                                                   |                                                                                                    |                                                                                                    |                                                                                                    |                                          |           |                                                       |                               |                             |                                   |                  |                                                        |                                              |

### **Live Race**

Kontextmenü öffnen durch drücken der rechten Maustaste im Fenster

• X-Axis

Anzeige der Renndauer in Minuten oder Runden.

Cars

Blendet alle Fahrzeuge ein oder nur die ausgewählten Fahrzeuge (Option "selected cars" im Hauptmenü)

Show

Ein-/ und Ausblenden einzelner Elemente

Duration

Renndauer, bei "auto" wird die Angabe aus dem "Hauptmenü->Session Times" übernommen.

Labe

Balkenbeschriftungen im Diagramm ein- oder ausschalten

#### Zoon

Skalierung der X-Achse im Diagramm. Manuelles zoomen durch ziehen mit der Maus.

auto Race Start

 Bei Aktivierung wird der Rennstart automatisch anhand der ersten Sektorzeiten errechnet. Andernfalls die Uhrzeit aus "Hauptmenü->Session Times" übernommen.

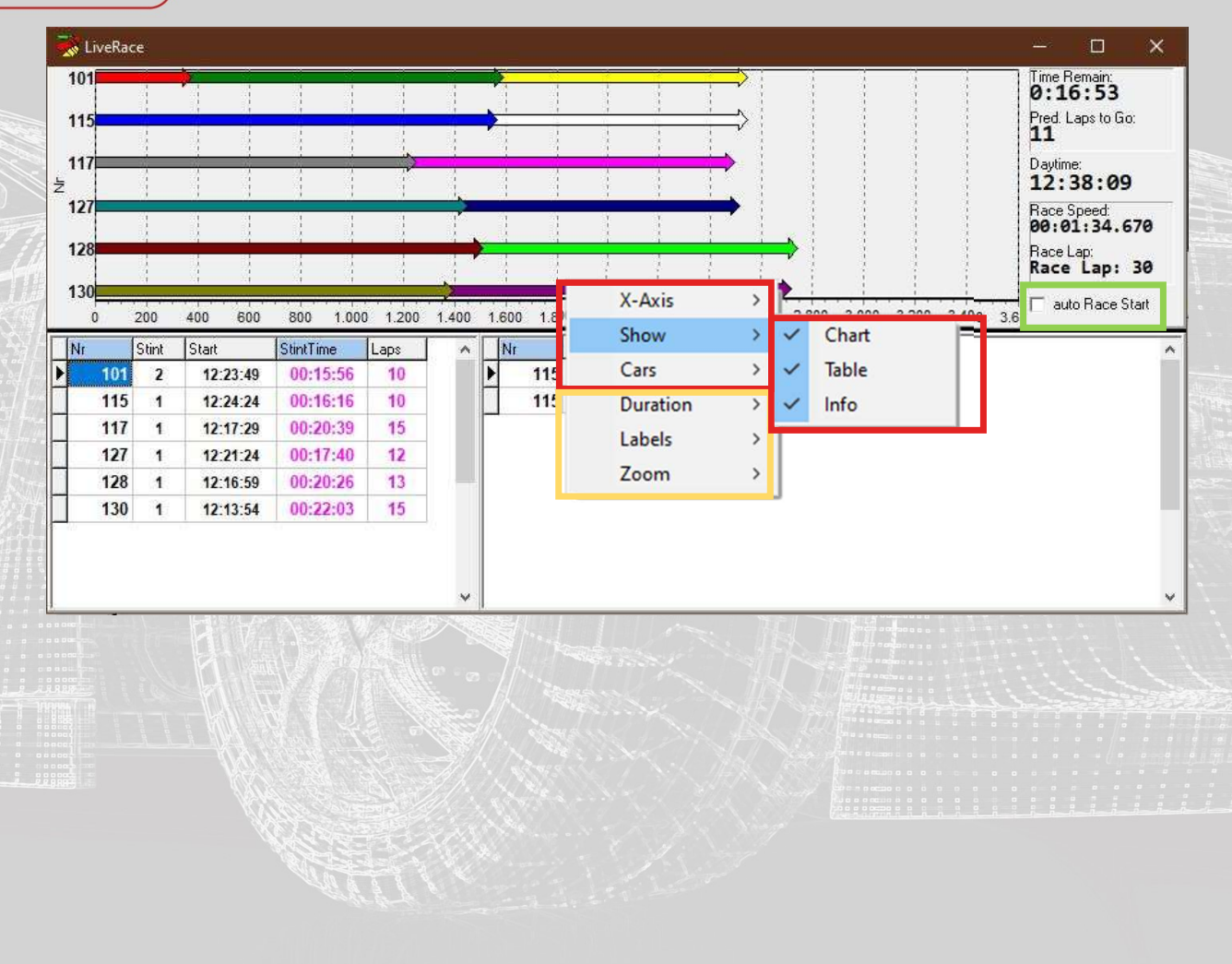

### Strategy

- Strategieübersicht aller Fahrzeuge
- Vorausberechnung von Boxenstops
- Stammdaten zur Berechnung einfach und individuell für jedes Fahrzeug anzupassen
- Farbiger Hinweis auf anstehende Boxenstops und Grund des Boxenstop
- Runden- und Stintsimulation abhängig von der Reifenabnutzung

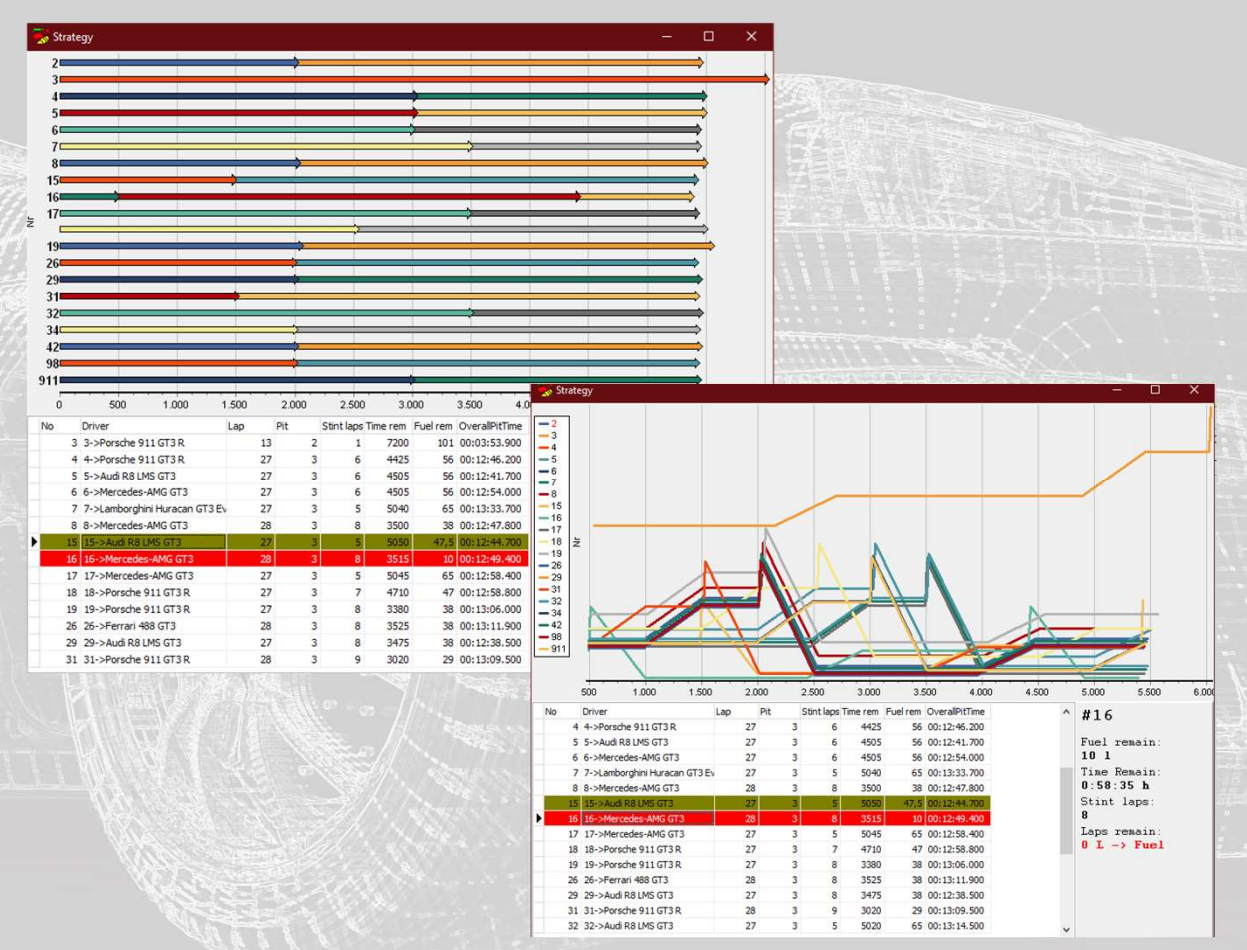

#### Strategy

Kontextmenü öffnen durch drücken der rechten Maustaste im Fenster

#### • Tabelle 1

Zeigt den aktuellen Stand der Fahrzeuge an. Runde, Anzahl Stops, verbleibende Runden im Stint, verbleibende Fahrzeit im Stint, Benzin im Fahrzeug, Gesamt Boxenstopzeit.

Detail

Durch anklicken eines Fahrzeuges in der Tabelle, erscheinen rechts nebenan Details zu diesem Fahrzeug.

• X-Axis

Ein-/ und Ausblenden von

#### Tabelle 2

Die Paramater können über das Kontextmeü "show parameter" eingeblendet werden. Hier können Fahrzeugspezifische Anpassungen an den Stammdaten vorgenommen werden.

Kontextmenü "Chart"

Schaltet zwischen vier verschiedenen Darstellungsmöglichkeiten des Diagramm um.

 Kontextmenü "Show paramater"
 Blendet die Parameterliste zum Anpassen individueller Daten zu jedem Fahrzeug ein oder aus.

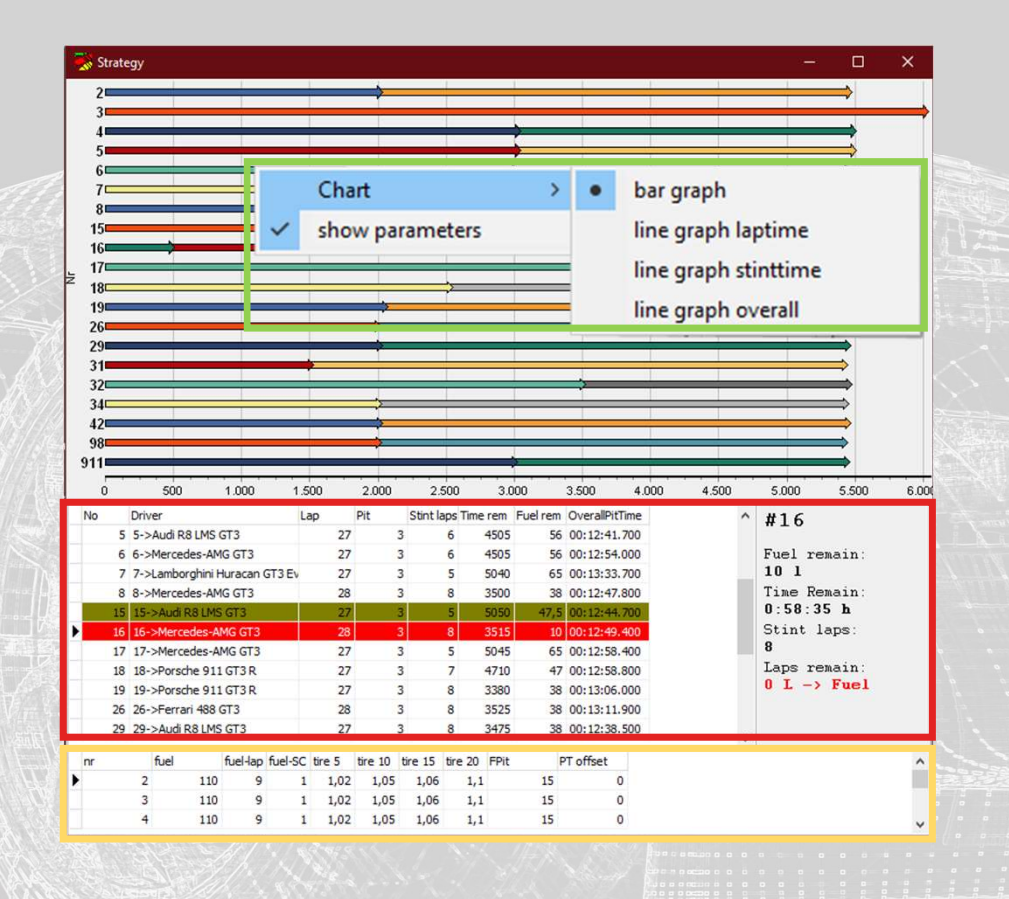

#### **Track State**

- Live Information über den aktuellen Standort des eigenen Fahrzeuges. (Anzeige beliebiger Fahrzeuge in Vorbereitung)
- Anzeige von gelben Flaggen, roten Flaggen, FCY und Safetycar.
- Wenn Informationen über Gelbphasen nicht im Livetiming verfügbar sind, werden diese errechnet.
- Große Anzeige der verbleibenden Sitzungszeit

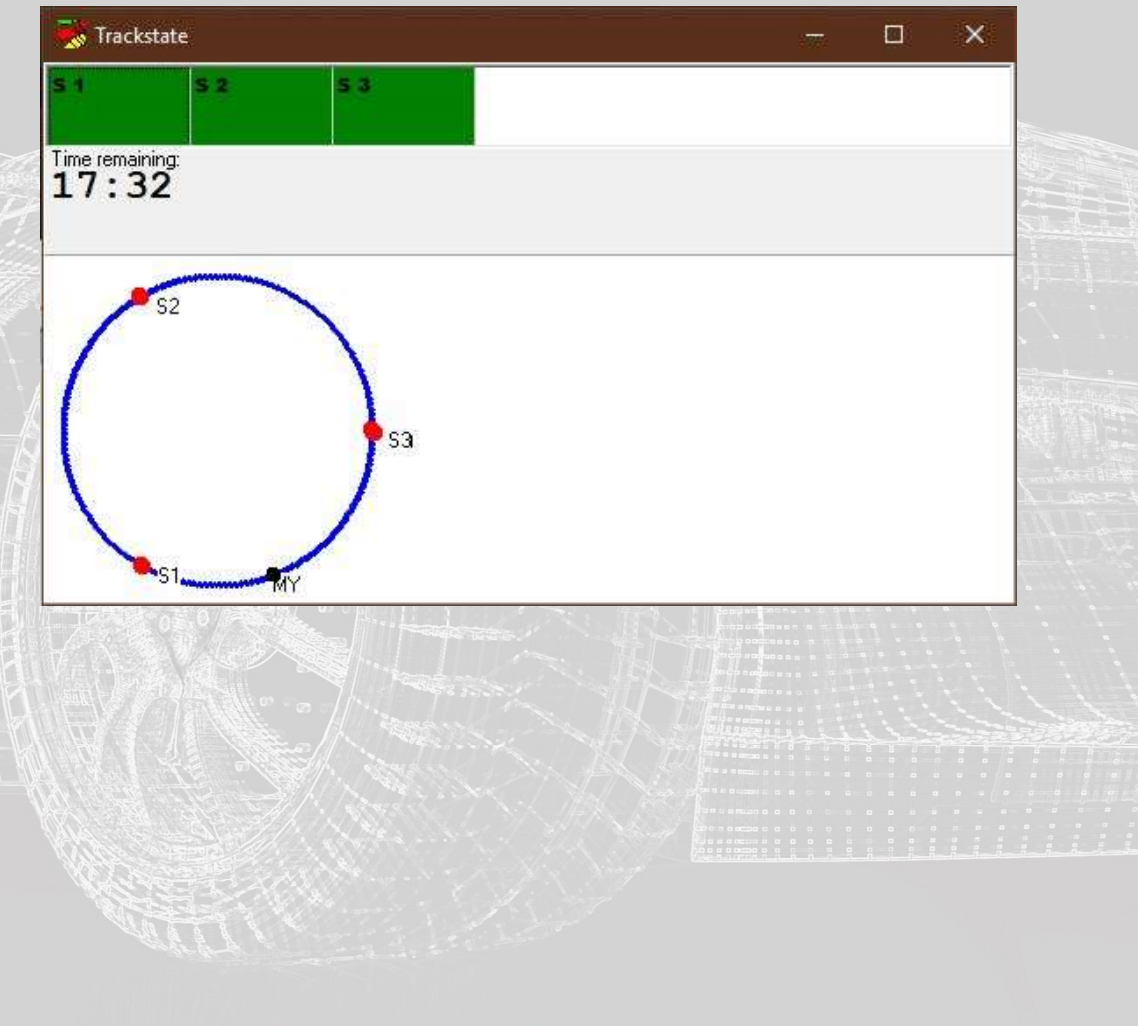

### Arbeitsfläche

- Bis zu zwei Monitore je Arbeitsplatz
- Mehrere Arbeitsplätze greifen Zeitgleich auf einen Server zu

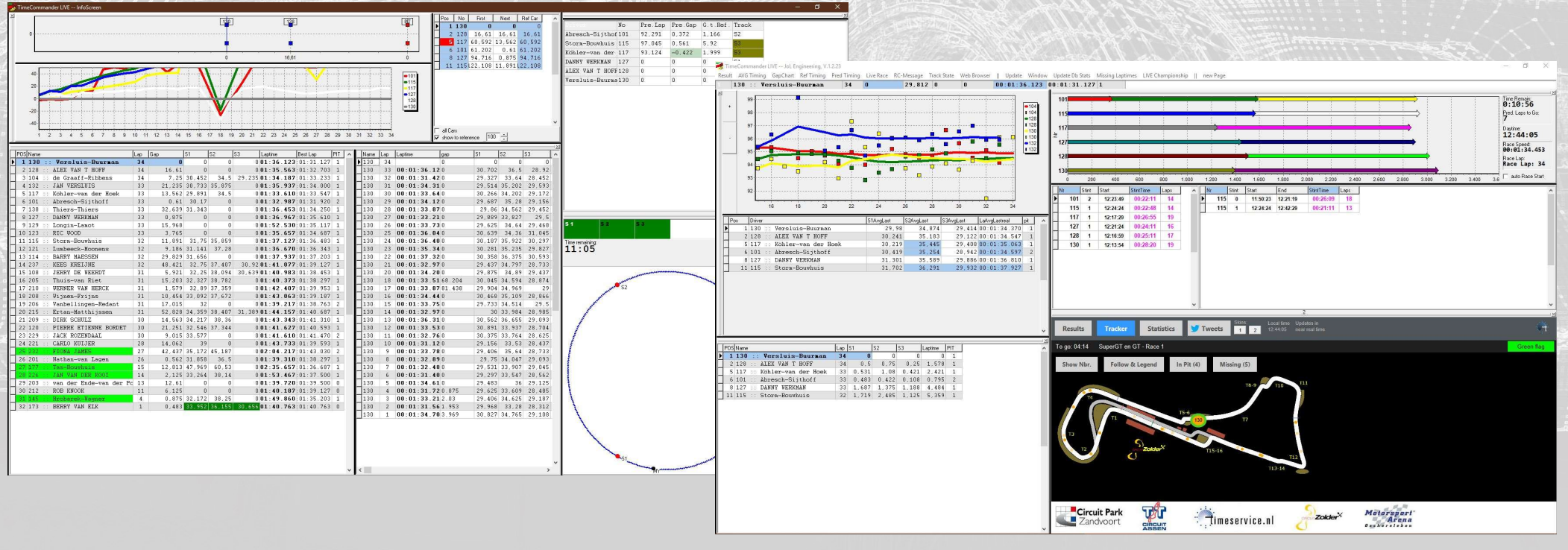

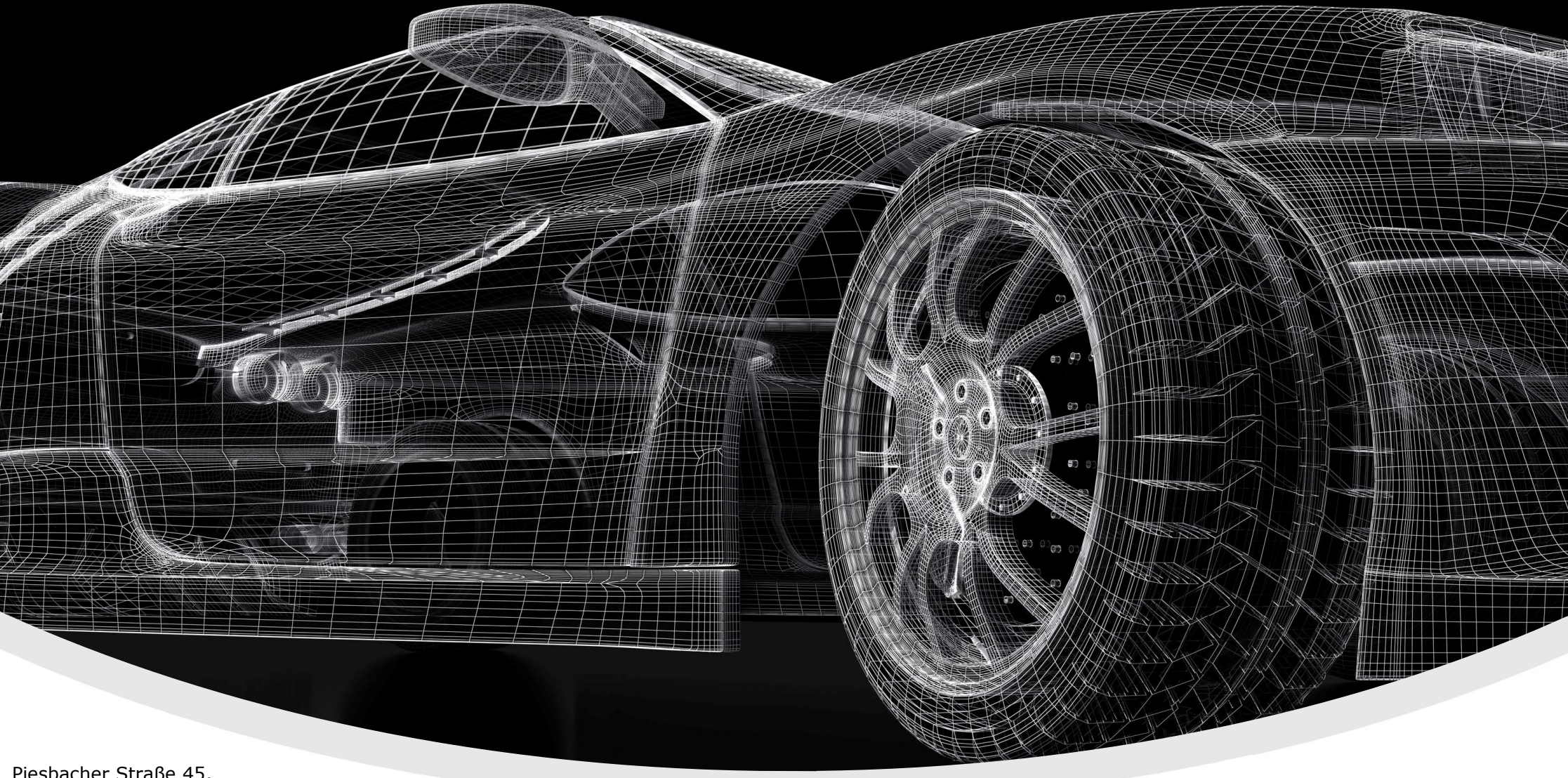

Piesbacher Straße 45, Beckingen, Deutschland Telefon: +49 (0) 6838 9781541 E-Mail: info@jol-engineering.com

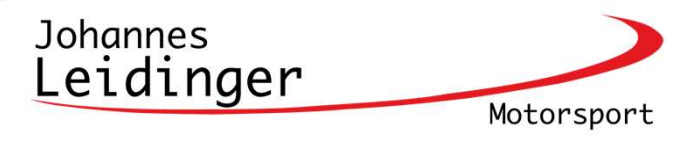